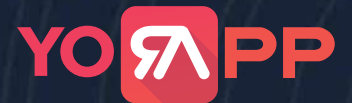

. . .

.

#### **Creazione Account AGORA**

• • • •

#### Per usufruire del servizio è necessario aprire un account su Agora.

Durante la creazione dell'Account Agora tieni aperto anche il tuo Pannello di controllo web, dovrai inserire i 4 codici per la configurazione.

| Dal Pannello Web vai nella voce c<br>GENERALI, CONFIGURAZIONI                                                                                   |                                                                                          | o Contenuti Utiley                                                                                                    | General North<br>I mic Account<br>Uterst e permesol<br>Configurazioni                                                                                                    |               |
|----------------------------------------------------------------------------------------------------|------------------------------------------------------------------------------------------|----------------------------------------------------------------------------------------------------|----------------------------------------------------------------------------------------------------|---------------|
| AGORA - LIVE VIDEO - APP ID<br>AGORA - LIVE VIDEO - APP CERTIFICATE<br>AGORA - LIVE VIDEO - CUSTOMER ID                                         |                                                                                          | Scor                                                                                                    | ri in fondo e trovi i campi<br>per i 4 codici da inserire                                                                                                    | 2             |
| AGORA - LIVE VIDEO - CUSTOMER SECRET<br>Ora creiamo l'Account Agora". Apr<br>'Attenzione Agora è un servizio a<br>https://www.agora.io/en/prici | ri l'URL https://sso.agora.io/en/signup<br>a pagamento. Scopri tutti i costi qui:<br>ng/ | O Croule a project<br>A to simple<br>a to simple<br>consider to<br>Used res<br>Use Cas                                                                                                    | Try the sample apps     O Nord Store to appra.io to appra.io       |               |
| Inserisci il nome del tuo progetto e                                                                                                    | e clicca su CREATE                                                                       | Create a project.<br>Create a project.<br>Create a proj | D. Mont Slaps<br>Conver Channel<br>Instangiorogiski For                                                                                                    |               |
| Sample code<br>Annu Co watch Web Weber                                                                                                    | 4<br>Clicca su "InitializeAgoraEngine"                                                   | nexaturation vol factore a<br>Sample code<br>Adversit JDS maxOS (Veb. Windows<br>wreages,-matinden())<br>wread/Winke()                                                                                                    | The second second secon | "enableVideo" |

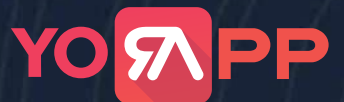

#### **Creazione Account AGORA**

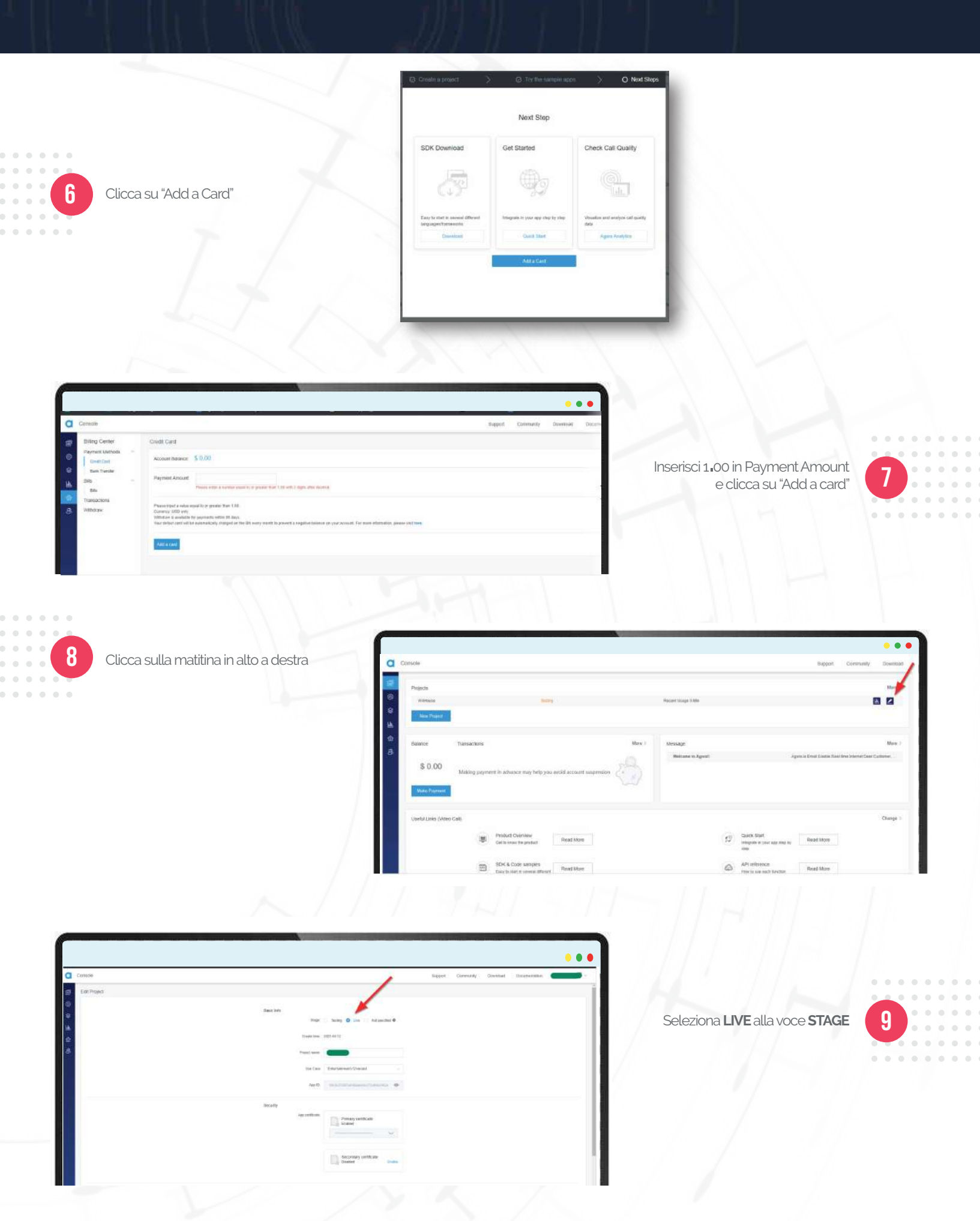

#### **Creazione Account AGORA**

|                                                                                              | •••                                                                                                    |
|----------------------------------------------------------------------------------------------|----------------------------------------------------------------------------------------------------|
| Copia il coclice " <b>App Certificate</b> ", rendendolo prima visibile cliccando sull'occhio | Basic Info<br>Stage: Testing Live Not specified C<br>Create time: 2021-04-12:<br>Project name: Entertainment / Livecast<br>App ID: @                                                                                                    |
|                                                                                              | Security App certificate Enabled                                                                                                    |
| AGORA - LIVE VIDEO - APP ID<br>AGORA - LIVE VIDEO - APP CERTIFICATE                          | Incollalo nel tuo Pannello Web alla voce<br>"AGORA – LIVE VIDEO – APP CERTIFICATE"                                                                                                    |
| AGORA - LIVE VIDEO - CUSTOMER ID AGORA - LIVE VIDEO - CUSTOMER SECRET                        | in fondo alla pagina                                                                                                    |
| Agora potrebbe chiedere di verificare la tua identità tramite numero di telefono.            | 2-factor authentication       >         Are sourily purposes, please verify your identify in the above ways. If you remain for your identify in the above ways. If you remain for your identify in the above ways. If you remain was as the the verification code again to ensure account security.         Image: Image: Im |
| Here scrifted as via flaggood eit her top barrees.                                           | Ora copia il codice App ID riferito al<br>progetto che hai creato<br>(rendilo visibile cliccando sull'occhio)                                                                                                    |

### **Creazione Account AGORA**

|                                                                                                    |                                                                                                    | -                                                                                                    |
|----------------------------------------------------------------------------------------------------|----------------------------------------------------------------------------------------------------|----------------------------------------------------------------------------------------------------|
|                                                                                                    | AGORA - LIVE VIDEO - APP ID                                                                                                    |                                                                                                    |
| 4 Incollalo nel tuo Pannello Web alla voo<br>"AGORA – LIVE VIDEO – APPID"                                                                                                    | AGORA - LIVE VIDEO - APP CERTIFICATE                                                                                                    |                                                                                                    |
| AGORA-LIVE VIDEO - AFF ID                                                                                                    | AGORA - LIVE VIDEO - CUSTOMER ID                                                                                                    |                                                                                                    |
|                                                                                                    | AGORA - LIVE VIDEO - CUSTOMER SECRE                                                                                                    | ar                                                                                                    |
|                                                                                                    | •••                                                                                                    |                                                                                                    |
| Carpelle<br>Project Managament<br>Yes an work op 6 if prest tocksty the sea; yo fieldel Space and was, project only for an Angelf on the Spitalasse                                                                                                    | ligori Crivini, Dovinit Incarintato                                                                                                    |                                                                                                    |
| Kape 1         Keyer 2         Down min 1           Key                                                                                                    | Appl 2 - Appl - Appl -                                                                                                    | Torna su <b>Agora</b> , apri il menu a tendina<br>in alto a destra                                                                                                    |
|                                                                                                    |                                                                                                    |                                                                                                    |
|                                                                                                    |                                                                                                    |                                                                                                    |
|                                                                                                    | C. L. S. V. L.                                                                                                    |                                                                                                    |
| . Ar                                                                                                    |                                                                                                    | •                                                                                                    |
| 6 Seleziona la voce <b>RESTfull API</b>                                                                                                    | Controll<br>Project Managamenti<br>Ves are notes als for practic accergate are publicated in practic accergate are publicated in the last date                                                                                                    | base Densey Bases Deurstern Commenter                                                                                                    |
| 6 Seleziona la voce <b>RESTfull API</b>                                                                                                    | Concel<br>Paged Management<br>Vec on more up for proph management<br>Vec on more up for proph management<br>Vec on more up for pro | Aller and Aller and Aller |
| 6 Seleziona la voce <b>RESTfull AP</b> I                                                                                                    | Pops Management<br>Pops Management<br>The memory targets are parallely to serve a server of you used a server a server of you used a server a server<br>The memory targets are parallely to serve a server of you used a server a server of you used a server as a server of you used a server as a server of you used a server as a server of you used a server as a server of you used a server as a server of you used a server as a server of you used a server as a server of you used a server as a server of you used a server as a server of you used a server as a server of you used a server as a server of you used a server as a server of you used a server as a server of you used a server as a server of you used as a server of you used as a server of you userver of you userver of you userver of you userver o                                                                                                    |                                                                                                    |
| 6 Seleziona la voce <b>RESTfull API</b>                                                                                                    | Construint         Project Managamenti         Project Managamenti         One standa for Sprace Standard Type used state proved state proved s                                                                                                    |                                                                                                    |
| 6       Seleziona la voce RESTfull API         Crute       Image: Image: I | Image: Control         Particit Management         Total Strategy         Total Strategy         T                                                                                                    |                                                                                                    |
| Beleziona la voce RESTfulLAPI         Seleziona la voce RESTfulLAPI         Unitationality de la voce de la voce de         |                                                                                                    | the one of the one of |
| Beleziona la voce RESTfullAPI           Seleziona la voce RESTfullAPI           Dese                                                                                                    |                                                                                                    | Research a secret "                                                                                                    |
| Beleziona la voce RESTfull API                                                                                                    |                                                                                                    | Ner very very very very very very very ve                                                                                                    |
| Seleziona la voce RESTfulLAPI                                                                                                    |                                                                                                    | Clicca su "Add a secret"                                                                                                    |
| Seleziona la voce RESTfutLAPI                                                                                                    |                                                                                                    | Clicca su "Add a secret"                                                                                                    |
| Image: Seleziona la voce RESTful API         Seleziona la voce RESTful API         Image: Seleziona la voce RESTful API         Image: Seleziona la voce RESTful A                                                                                                    | Contain         Project Managinarial         In the momenta to Project Excerning Project Excerning         Tageof       Project Managinarial         Internet       Project Managinarial         Internet       Project Managinarial         Internet       Project Managinarial         Internet       Internet         Nation       Internet         Internet       Internet         Internet       Internet         Internet       Internet         Internet       Internet         Internet       Internet                                                                                                    | Note     Note                                                                                                    |

### **Creazione Account AGORA**

| 19                | Seleziona la voce "Download" per scaricare il file<br>due chiavi che ti servono                                                     | con all'interno le ultime                                                                                                    | Download API key and secret<br>Secret will not be stored or displayed on the<br>console after download. Please keep it in a safe<br>place<br>Download<br>Cancel |    |
|-------------------|----------------------------------------------------------------------------------------------------|----------------------------------------------------------------------------------------------------|----------------------------------------------------------------------------------------------------|----|
|                   | Secret will not be stored or displayed on the console after downlow<br>keya #4675c46a66db9<br>secret 60519ec645                     | ad. Please keep it in a safe place                                                                                                    | Apri il file appena scaricato. Esso<br>contiene due chiavi key e secret                                                                                         | 20 |
| 21                | Incolla la key nel tuo Pannello Web alla voce<br><b>"AGORA – LIVE VIDEO – CUSTOMER ID"</b>                                          | AGORA - LIVE VIDEO - APP ID<br>AGORA - LIVE VIDEO - APP CERTIFICATE<br>AGORA - LIVE VIDEO - CUSTOMER ID<br>AGORA - LIVE VIDEO - CUSTOMER SECRET |                                                                                                    |    |
| AGO<br>AGO<br>AGO | RA - LIVE VIDEO - APP ID<br>RA - LIVE VIDEO - APP CERTIFICATE<br>RA - LIVE VIDEO - CUSTOMER ID<br>RA - LIVE VIDEO - CUSTOMER SECRET |                                                                                                    | Incolla la secret nel tuo Pannello Web alla voce<br>"AGORA – LIVE VIDEO – CUSTOMER SECRET"<br>SALVA la configurazione                                           | 22 |

#### Ora sei pronto a trasmettere in LIVE dalla tua App!

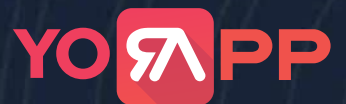

#### **Creazione Account AGORA**

#### Configurazione RTMP per trasmettere la Live anche sui canali Social

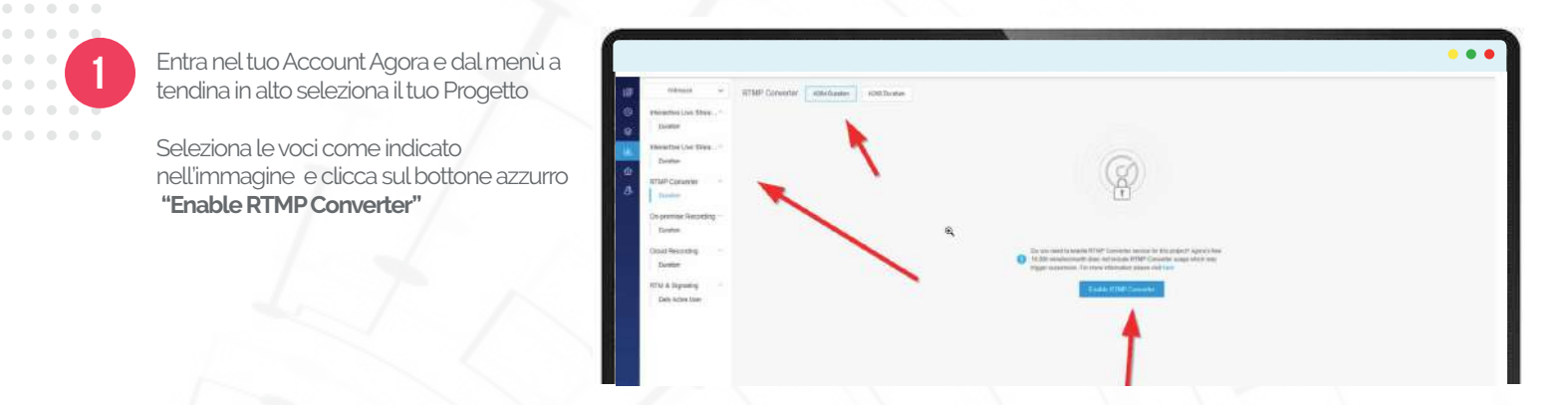

#### Configurazione Cloud Recording per registrare la Live durante la trasmissione

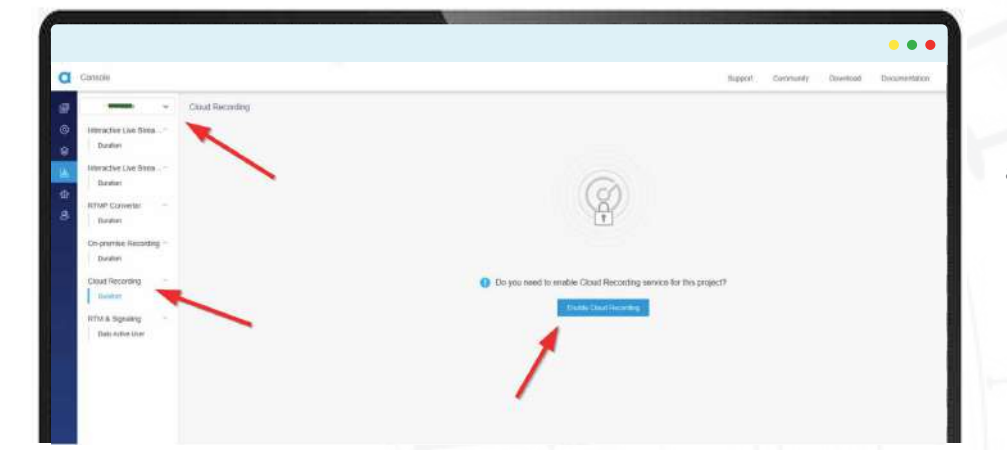

Entra nel tuo Account Agora e dal menù a tendina in altro seleziona il tuo Progetto

Seleziona le voci come indicato nell'immagine e clicca sul bottone azzurro "Enable Cloud Recording"

# YO <mark>M</mark>PP

## **Configurazione Autorizzazioni**

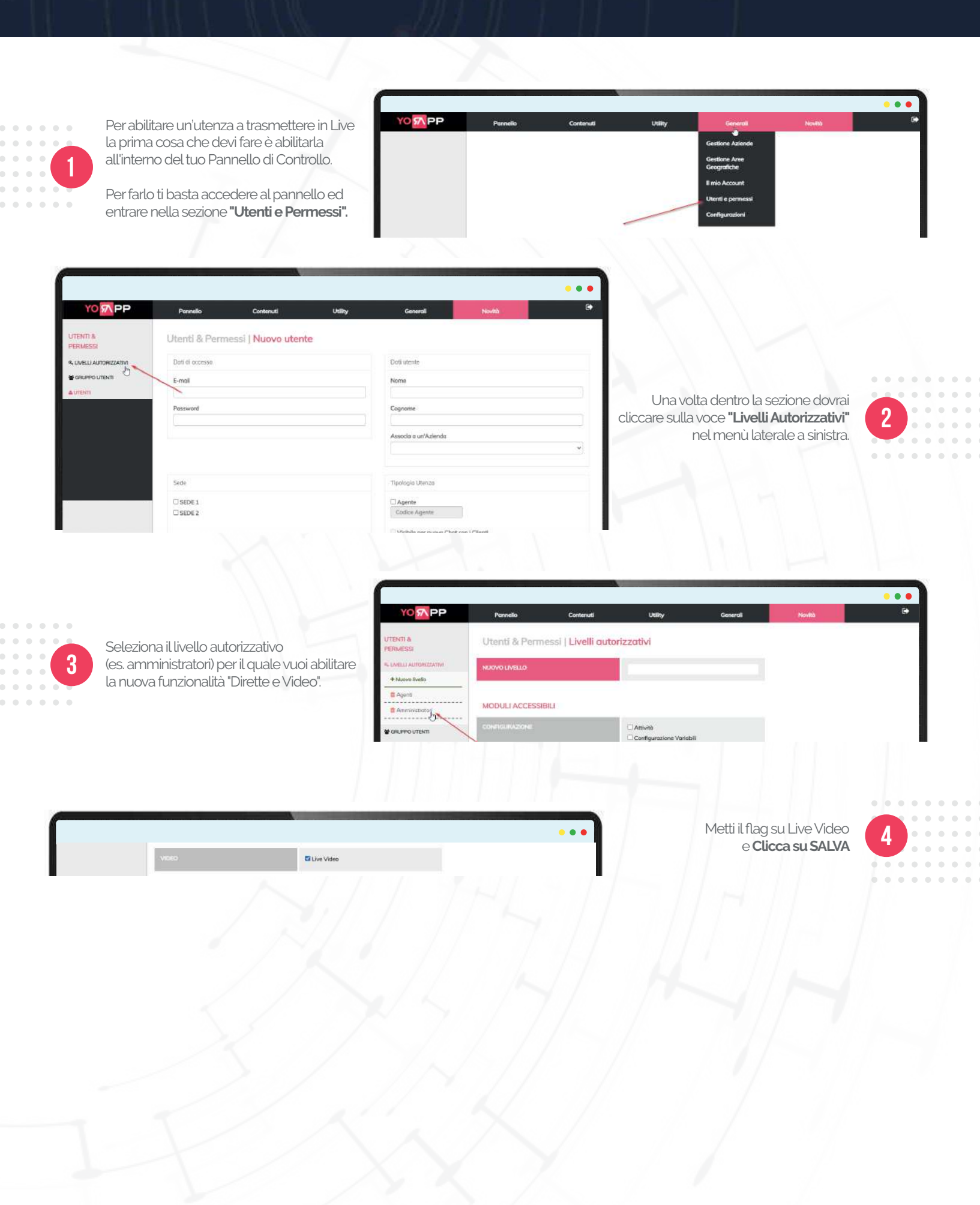

### Iniziare una Live da PC

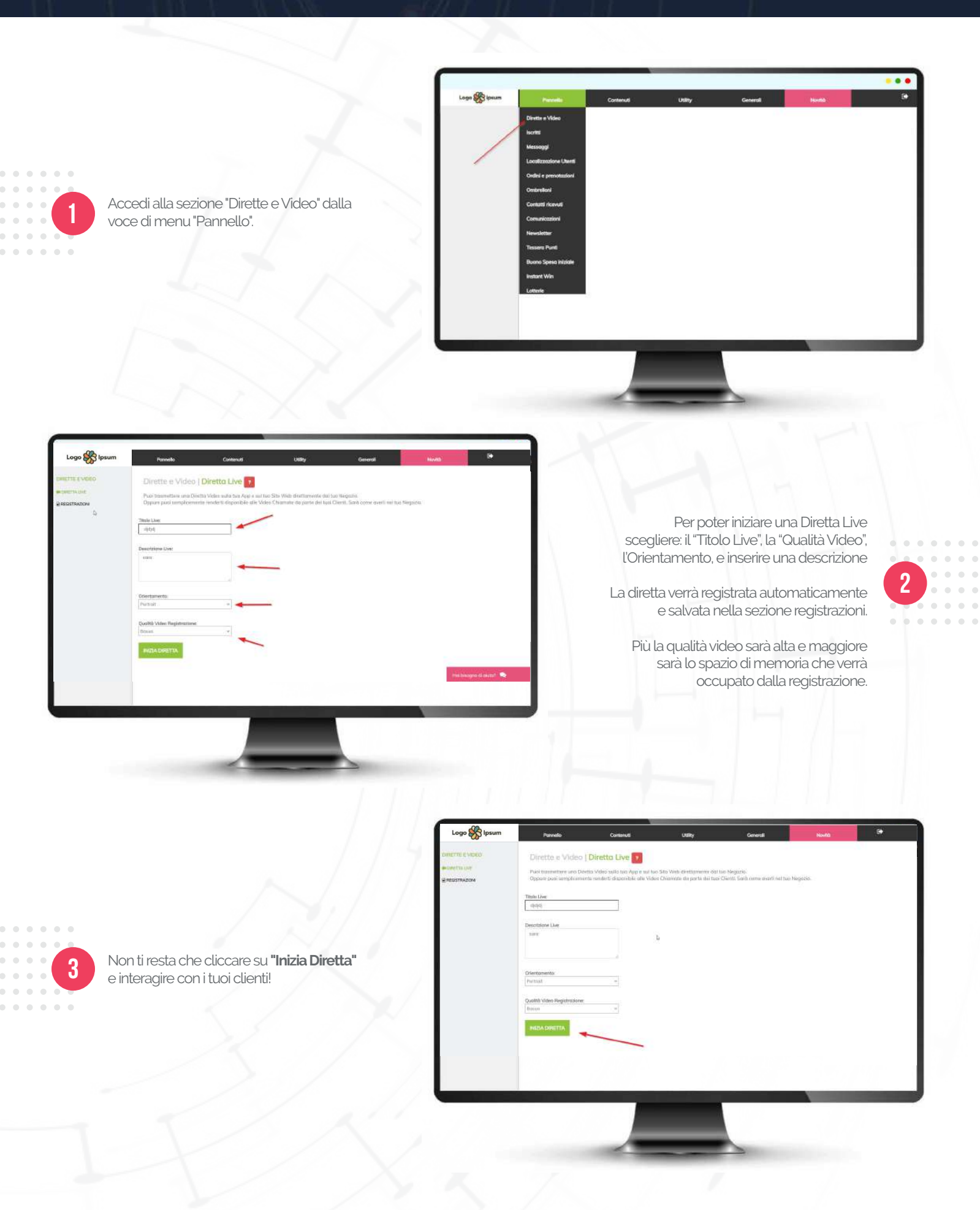

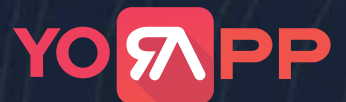

### Iniziare una Live da PC

#### **DENTRO LA DIRETTA**

Una volta avviata la Live, all'interno della schermata, in alto, saranno presenti 3 bottoni:

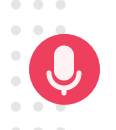

**Microfono:** ti fa scegliere il dispositivo da utilizzare come microfono o disattivarlo temporaneamente.

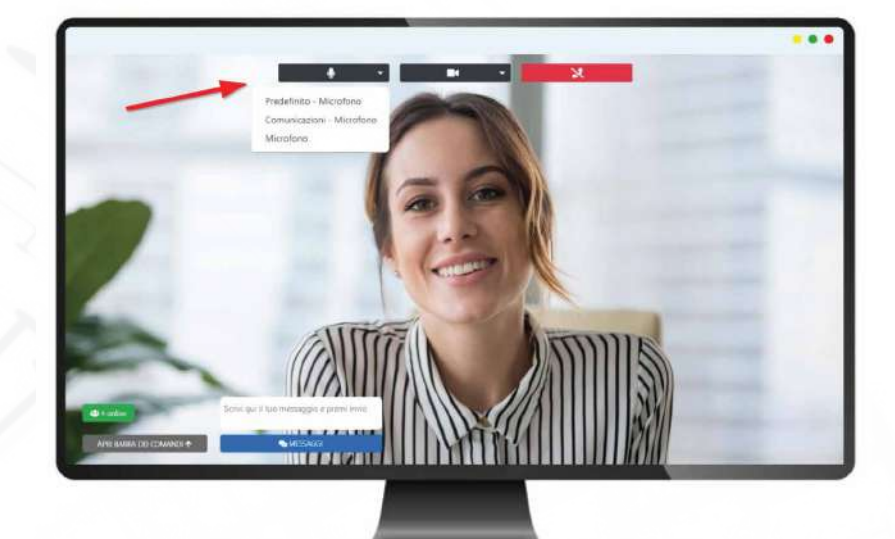

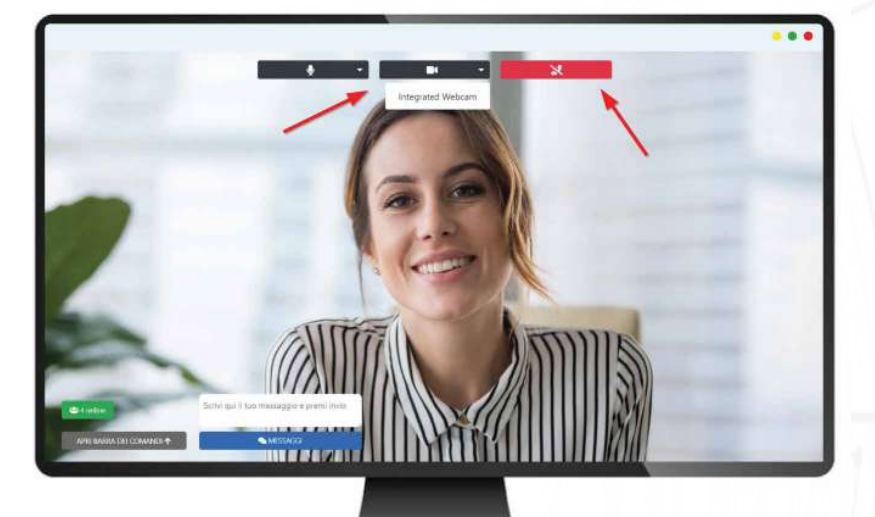

Videocamera: ti fa scegliere la sorgente del video o disattivare la videocamera.

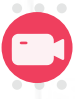

Get off (rosso): per terminare la Diretta

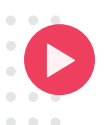

Qui puoi vedere quante persone stanno seguendo la tua diretta

In basso a sinistra puoi trovare la barra dei comandi: clicca sulla freccia per visualizzare gli altri bottoni e le altre funzionalità disponibili durante la Diretta.

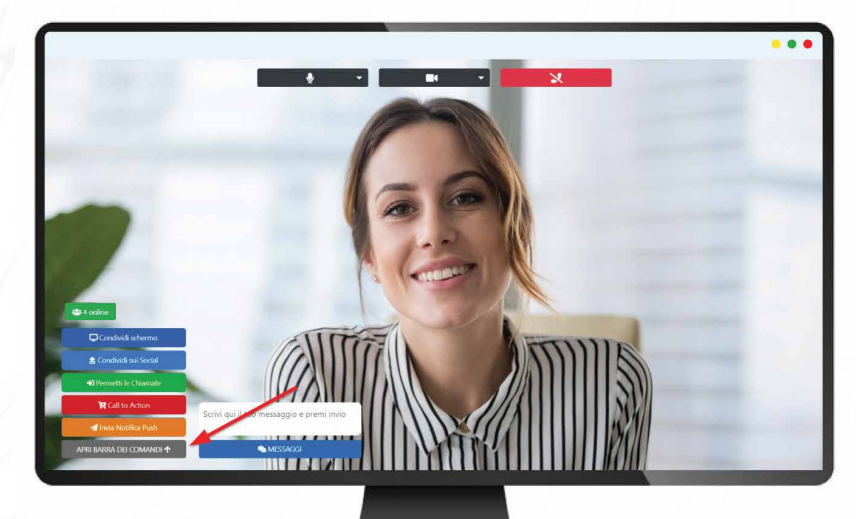

### Iniziare una Live da PC

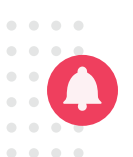

Una volta iniziata la LIVE potrai inviare una notifica push a tutti gli utenti per avvisarli dell'inizio della Diretta.

Ti suggeriamo di inviare più volte la notifica durante la LIVE, così nessuno perderà l'occasione di seguirti in Diretta

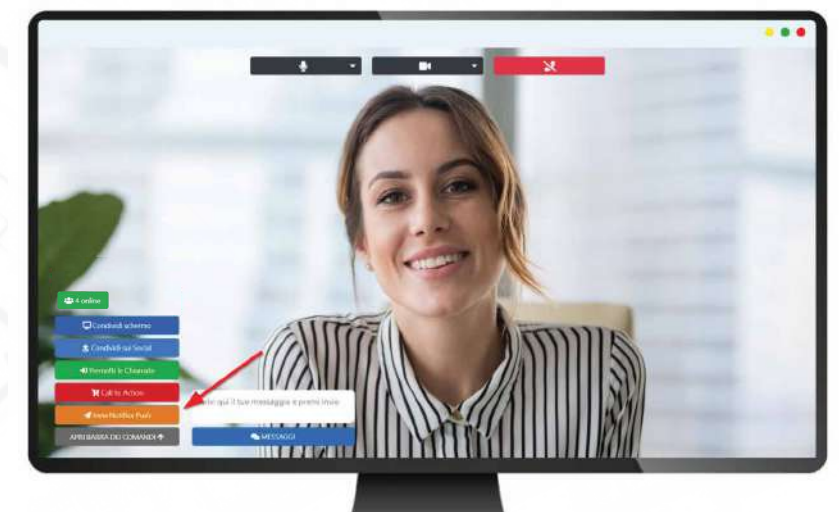

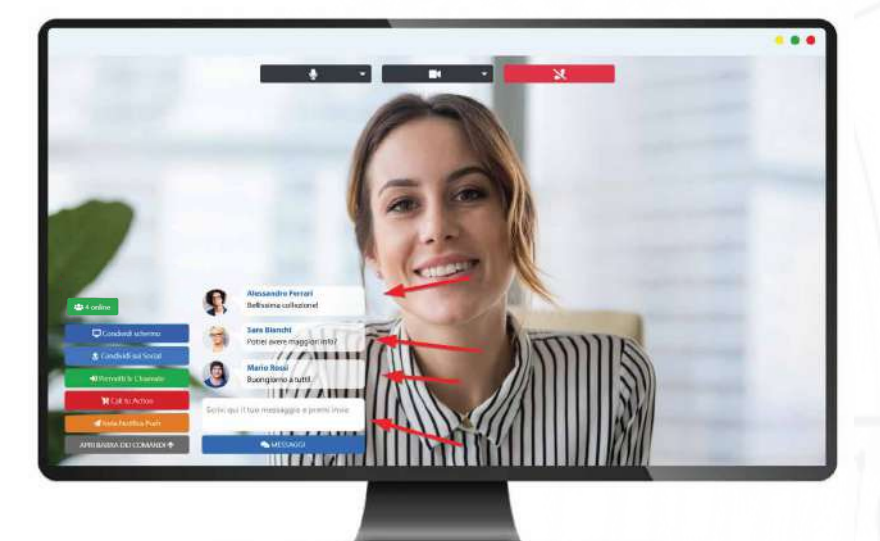

Potrai ricevere ed inviare messaggi durante la Diretta, i tuoi clienti potranno così interagire in tempo reale.

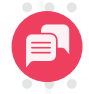

Riceverai una notifica audio diversa n base alla tipologia di messaggio ricevuto: messaggi chat o richieste di chiamata

# YO <mark>M</mark>PP

### Iniziare una Live da PC

**Condividi Schermo:** hai la possibilità di condividere il tuo schermo con gli spettatori, in questo modo potrai mostrare con precisione ciò che stai facendo sul tuo dispositivo.

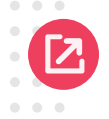

Si consiglia una qualità video medio/alta per sfruttare al meglio questa funzionalità.

Puoi scegliere se condividere lo schermo intero, quindi tutto il tuo monitor, solo una finestra di un programma, o una scheda di Chrome.

Per condividere lo schermo devi cliccare sul bottone "Condividi schermo"

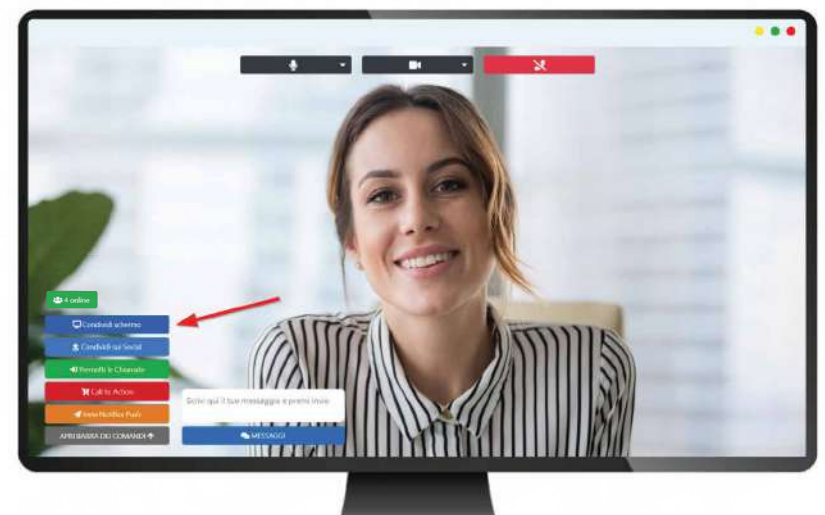

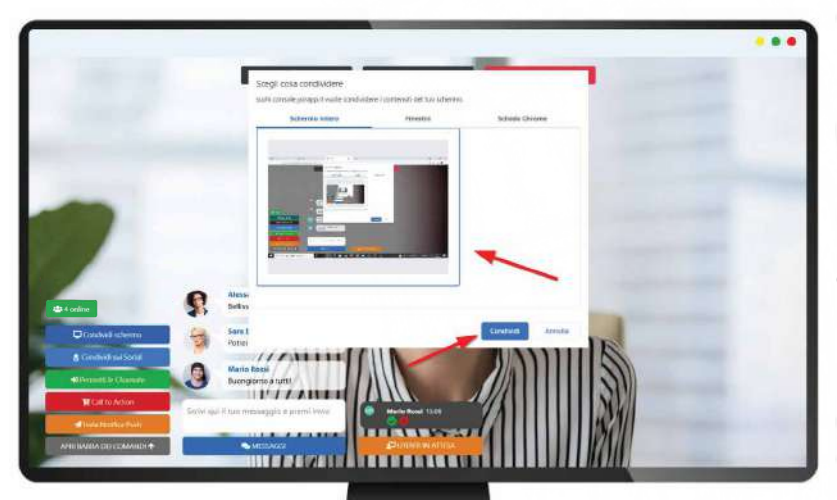

Scegli cosa vuoi condividere, seleziona il riquadro corrispondente e clicca sul bottone azzurro "condividi"

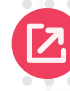

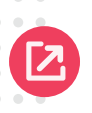

Abbiamo deciso di condividere lo schermo intero, in basso troverai il bottone per interrompere la condivisione

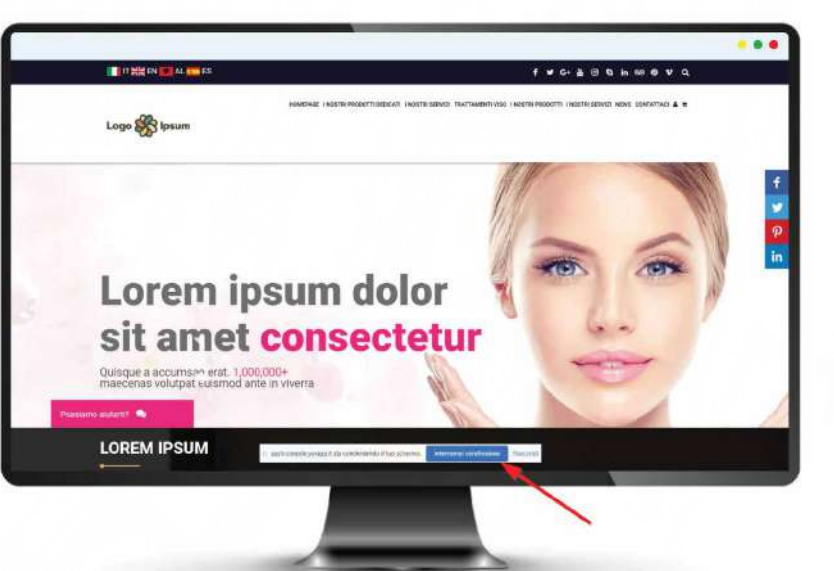

# YO <mark>M</mark>PP

### Iniziare una Live da PC

**Condividi sui Social:** puoi scegliere se condividere la tua Live contemporaneamente anche sui tuoi profili Social.

Hai la possibilità di trasmettere contestualmente su 3 diverse piattaforme.

Per farlo devi cliccare sul bottone "Condividi sui Social".

#### LE PAGINE SOCIAL VANNO TENUTE APERTE PER TUTTA LA DURATA DELLA LIVE

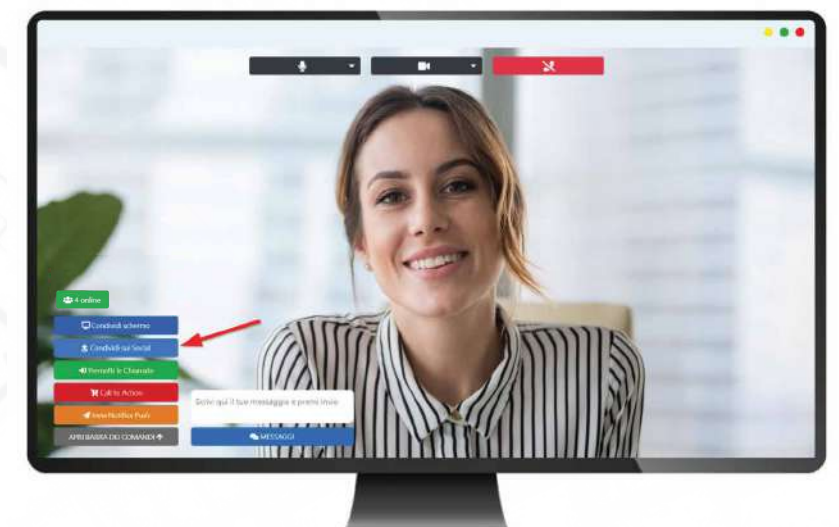

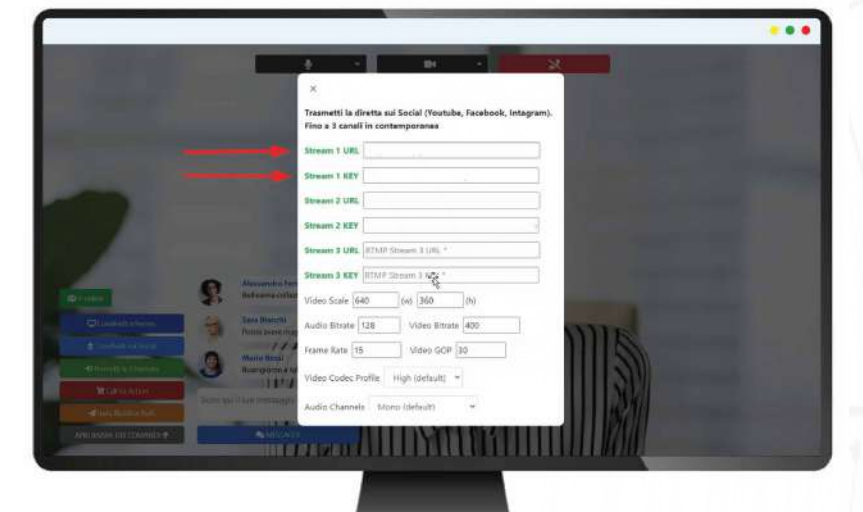

Nella schermata che si apre dovrai inserire l'**URL dello stream RTMP** e la **Chiave dello stream** per ciascun canale sul quale vorrai trasmettere.

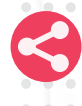

#### DOVE COPIARE I CODICI (URL RTMP e CHIAVE DELLO STREAM)

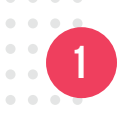

Accedi al tuo account Facebook e vai nella pagina "Video in diretta" .

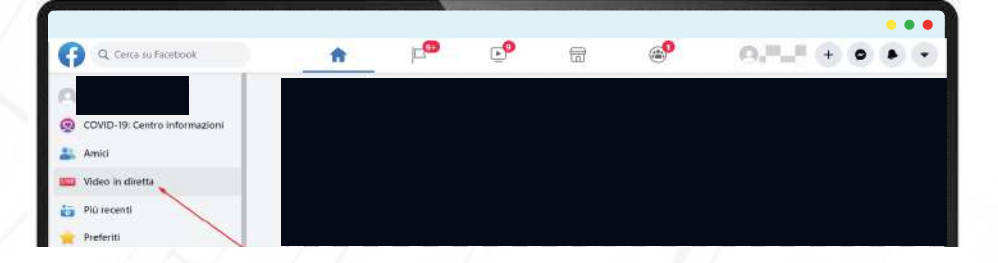

# YO<mark>M</mark>PP

### **Configurazione Autorizzazioni**

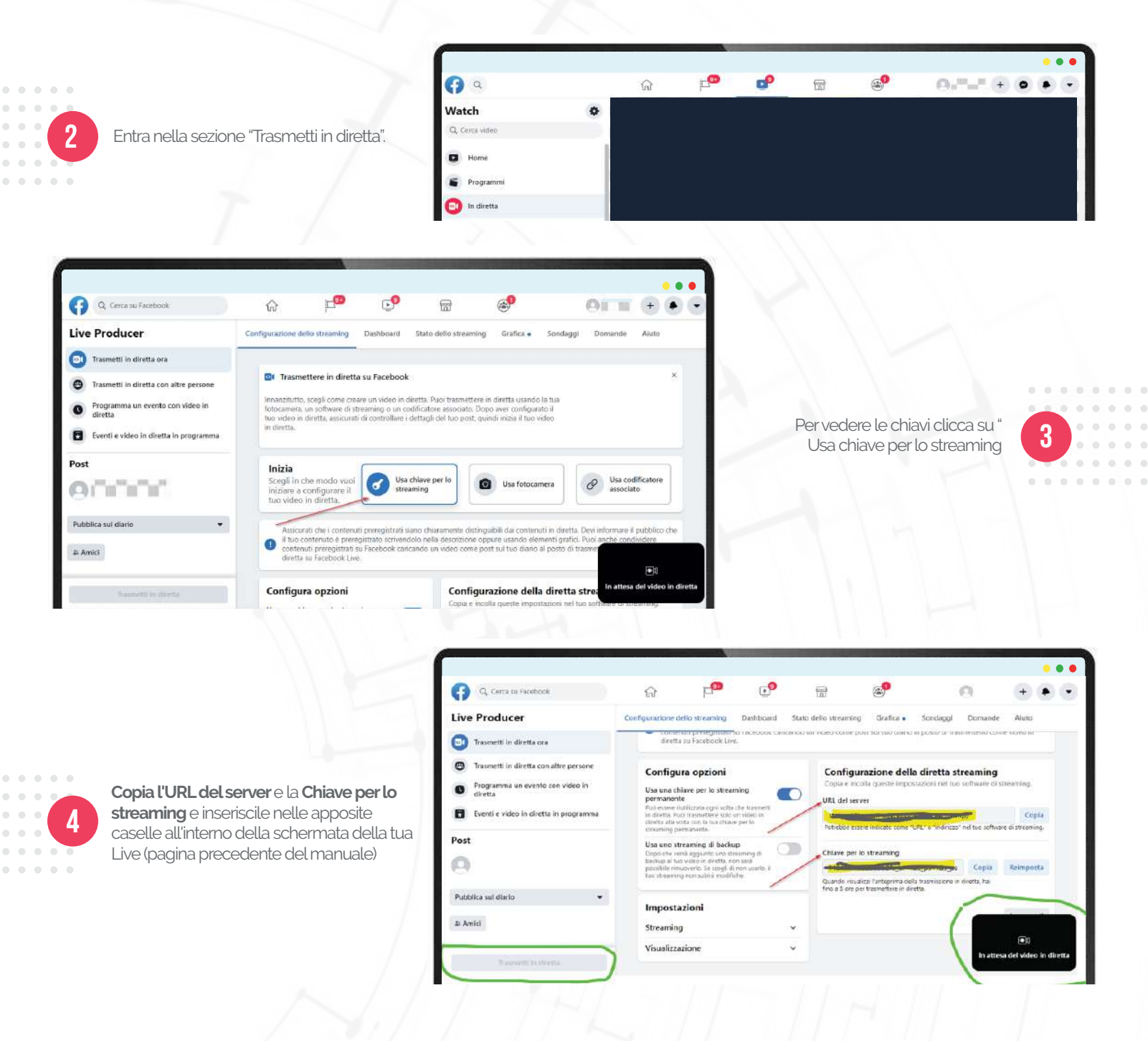

#### YOUTUBE

|            |                  |                                         |    |      | •             | • •  |
|------------|------------------|-----------------------------------------|----|------|---------------|------|
| $\equiv 1$ | 🚥 YouTube "      | Cerca                                   | ۹. | D×   | ⊞ ♠           | A    |
| *          | Home             | The Table Marcia                        |    |      | Carica video  |      |
| 0          | Esplora          | Scopri una musica basaba sui tuai gusti |    | (10) | Trasmetti dal | vivo |
| ö          | Iscrizioni       | Scopit una musica basaca sui tuoi gusti |    |      |               |      |
| ٥          | Raccolta         |                                         |    |      |               |      |
| 9          | Cronologia       | 1 MESE GRATIS                           |    |      |               |      |
| 0          | Guarda più tardi |                                         |    |      |               |      |

Accedi al tuo account YouTube, clicca sull'icona con la videocamera in alto a destra e vai alla sezione "Trasmetti dal vivo" dal menù a tendina.

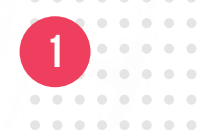

#### PP YO 7

## **Configurazione Autorizzazioni**

All'interno della pagina puoi copiare l'URL dello stream e la Chiave dello stream da 2 inserire nelle apposite caselle all'interno della schermata della tua Live.

| =   | 🕨 Studio                                                                                                    |                                                                                                    |                                                                                                    | 10 T | * |
|-----|----------------------------------------------------------------------------------------------------|----------------------------------------------------------------------------------------------------|----------------------------------------------------------------------------------------------------|------|---|
| 101 | Ordega J kyllware o known flwa struen nen spore<br>G sportan preserve traves flwa struen nen spore<br>Sporta a transform di vire<br>Structure al preserve constructuo structure<br>Consessione accellents | View<br>Live streaming d<br>Viewer<br>Persone a blog<br>Viewer<br>6: Publico<br>Livence another<br>1 | ar anna                                                                                                    |      |   |
|     | MANDELLO TREAM ANALUS CANADA<br>Chicare strainer<br>Default extrainer lang (STAR) Santasian<br>Chicare strainer lang (STAR) Santasian<br>Chicare strainer lang (STAR) Santasian                           |                                                                                                    | Reportation applicative<br>Athen DVR<br>Votes a Skid grad<br>second to a<br>second second second second and second and second second se |      |   |

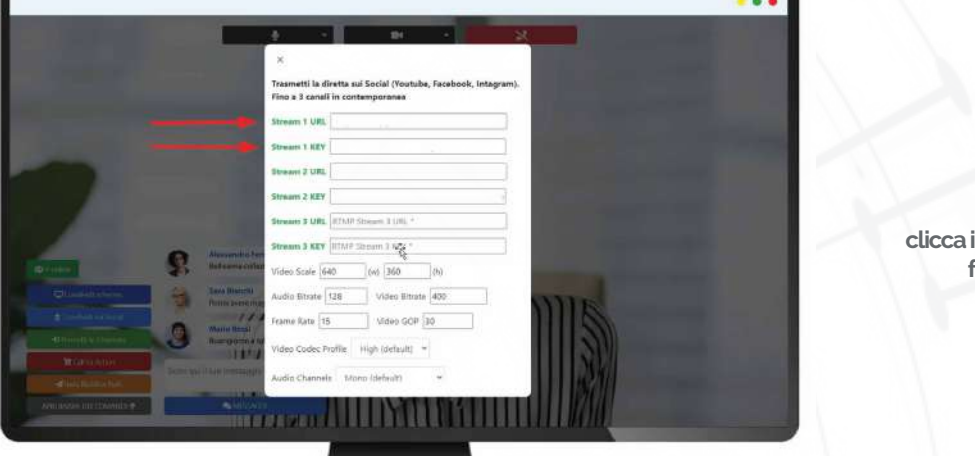

Inseriti i codici nelle apposite caselle clicca il pulsante blu in basso a destra per far partire la diretta dai Social scelti.

3

N.B. Su YouTube la diretta parte in automatico dopo aver dato l'ok.

. .

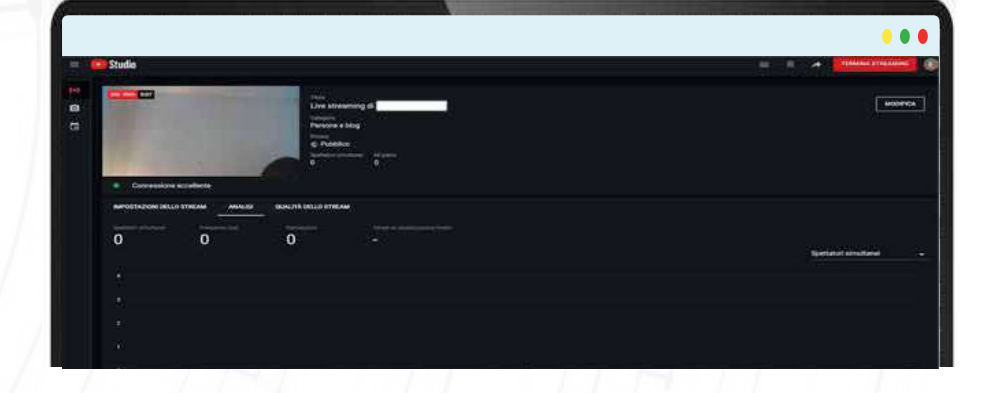

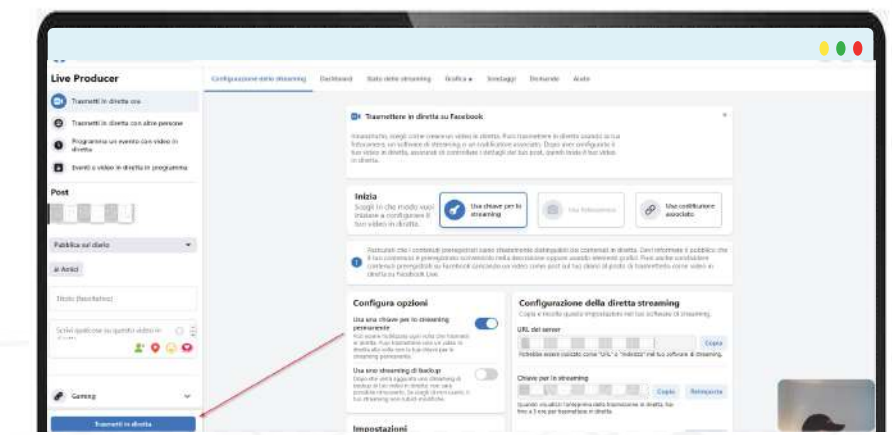

Per Facebook invece devi avviarla dal tuo profilo. Accedi alla stessa pagina dove hai copiato i codici per lo stream e clicca su "Trasmetti in diretta" in basso a sinistra.

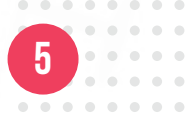

• •

## **Configurazione Autorizzazioni**

#### **INSTAGRAM**

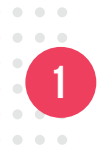

Accedi a **questo link** in cui dovrai inserire le tue credenziali Instagram, potrebbe apparirti una procedura in cui ti arrivi un sms o una mail con un codice sul tuo telefonino o nella tua casella di posta, quindi tienili a portata di mano.

| INSTA FEED         |
|--------------------|
| LOGIN TO INSTAGRAM |
| Pussward           |
| Non sono un robrit |
| LOOM               |

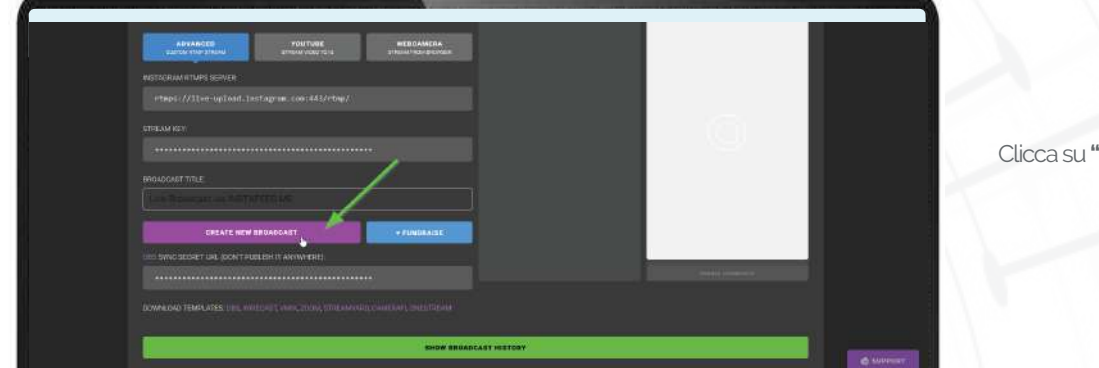

Clicca su "CREATE NEW BROADCAST"

2

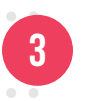

Ora il Broadcast è attivo, e le credenziali sono state generate

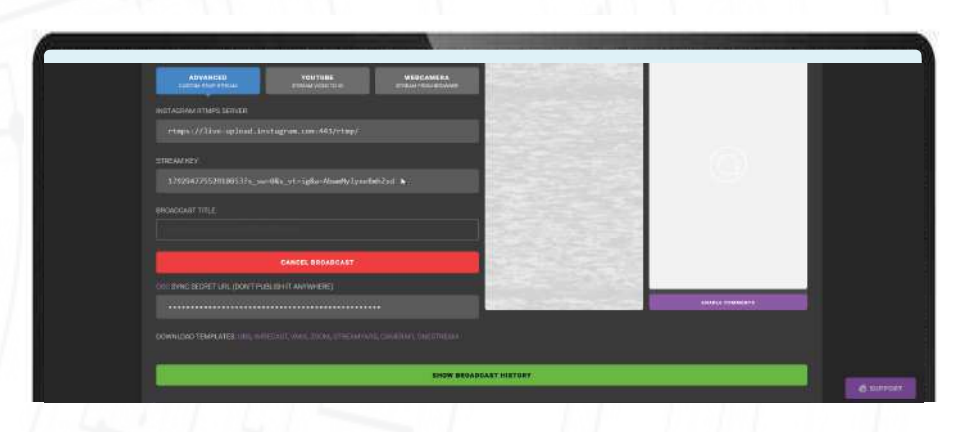

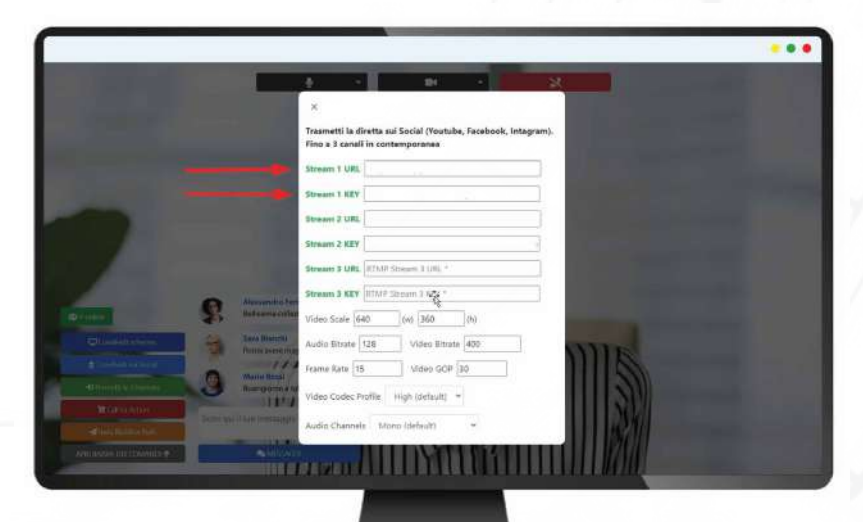

Inseriti i codici nelle apposite caselle clicca il pulsante blu in basso a destra per far partire la diretta dai Social scelti.

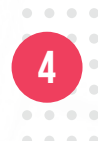

# YO <mark>M</mark>PP

### Iniziare una Live da PC

Nella schermata della Diretta potrai vedere i tuoi profili Social collegati, puoi vedere i codici all'interno della barra bianca.

Il bottone a forma di rettangolo rosso indica la riproduzione della diretta sul Social indicato, se il pulsante pulsa vuol dire che la Diretta è in riproduzione, **cliccando sul bottone puoi mettere in pausa la diretta su quel Social**.

Con il pulsante con l'icona del cestino invece interromperai il video sul Social scelto.

N.B. Tieni aperte le pagine dei Social con cui trasmetti in contemporanea la tua Live.

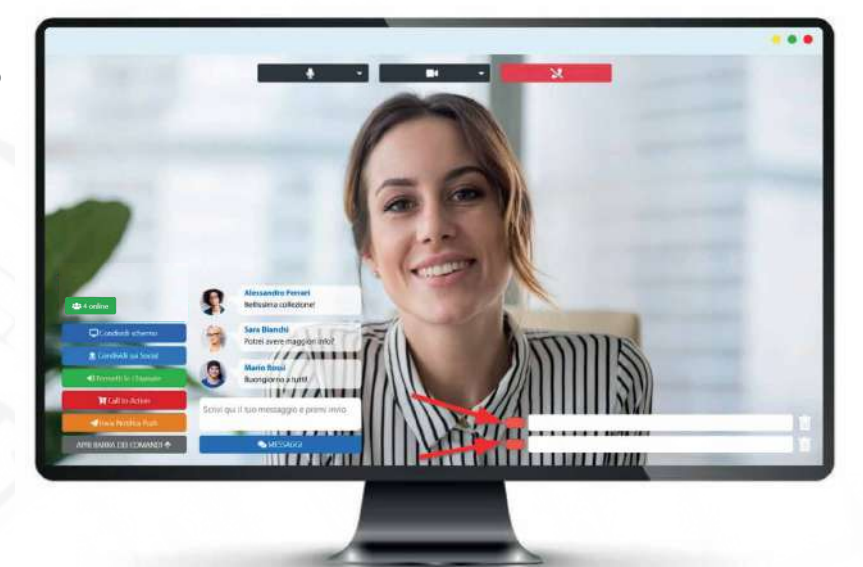

7

6

.

Puoi permettere ai tuoi clienti di chiamarti durante la Diretta: Clicca "Permetti le chiamate", scegli il nome del bottone che visualizzeranno i clienti sull'App, e seleziona "In Diretta" se vuoi che i clienti intervengano durante la diretta, oppure "Esterna" se preferisci direzionare le chiamate verso un tuo collaboratore che risponderà fuori dalla diretta. Clicca su "Attiva".

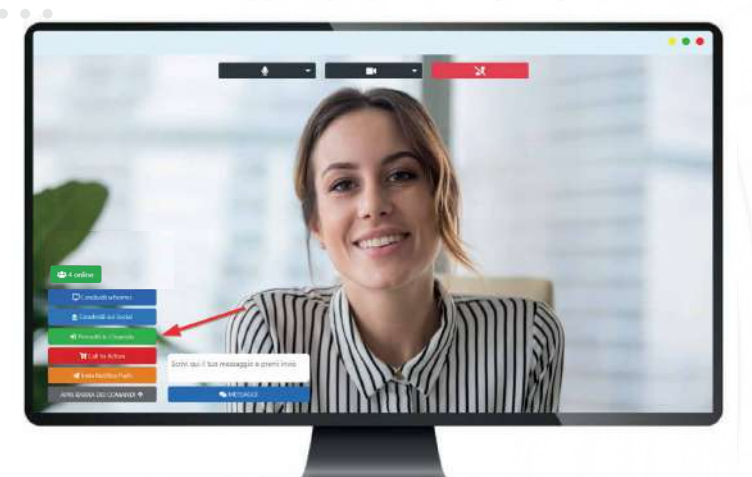

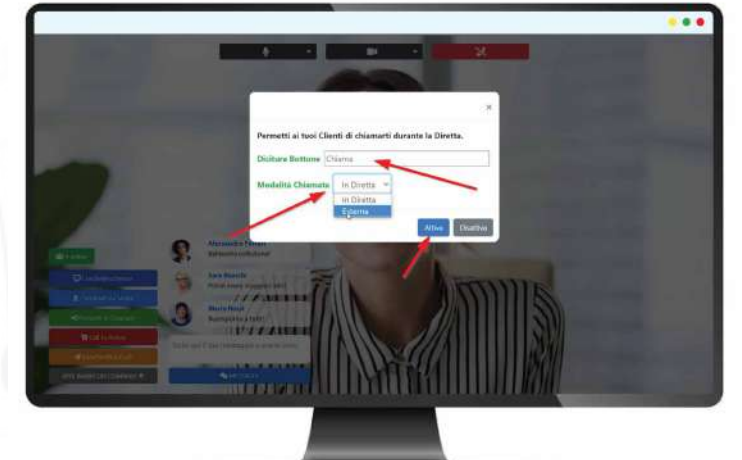

|                                                   |                                    | • • |
|---------------------------------------------------|------------------------------------|-----|
| Sedt                                              | Tipologin Ukritta                  |     |
| C SEDE 1<br>C SEDE 2                              | C Addatto alla conungre<br>0       |     |
|                                                   | Zurse usancicites<br>/ Zursu 1     |     |
|                                                   | 2 zane 2<br>5 Abbitu talu chiamatu |     |
| Provigini                                         | Parallitessame                     |     |
| Pravvéploni su ocquénti Annici invitati (16)<br>D | C Linear queri eccreditateli<br>0  |     |
| Callarios                                         |                                    |     |
| Circa Codice PDE                                  |                                    |     |
| CT Crea Codior PDH                                |                                    |     |

Per abilitare l'operatore che risponderà alle chiamate esterne, da pannello web, entrare in "Generali", "Utenti e permessi", selezionare l'utente e cliccare su abilita le chiamate.

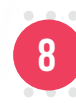

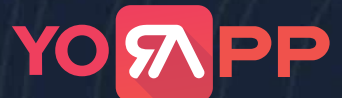

### Iniziare una Live da PC

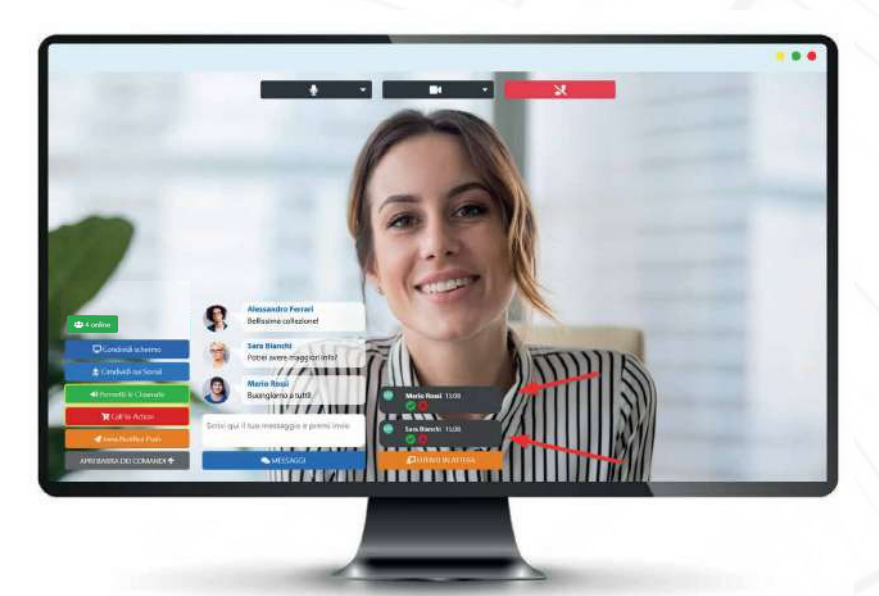

Una volta attivo, il bottone "Permetti le chiamate" sarà contornato di giallo, e potrai ricevere le richieste dei tuoi clienti, e visualizzarle sopra la voce "Utenti in attesa"

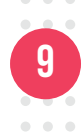

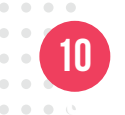

. . .

Cliccando sul flag verde sotto il nome del cliente, invierai la richiesta di chiamata direttamente sulla sua App, e potrà partecipare alla Diretta, mentre gli altri clienti rimangono in attesa

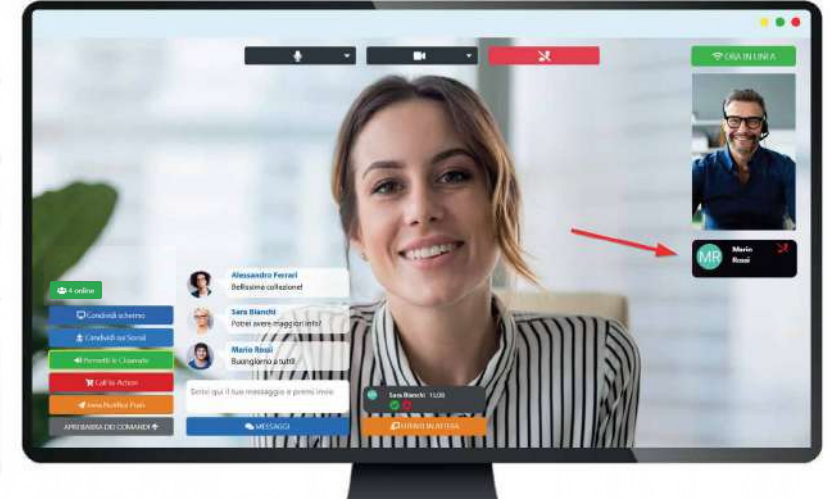

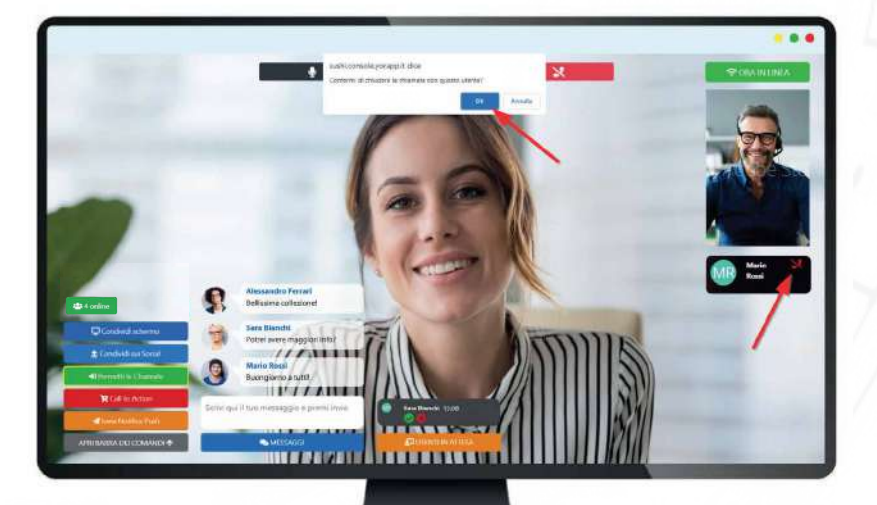

Per terminare la chiamata ti basterà cliccare sul tasto con la cornetta rossa barrata.

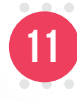

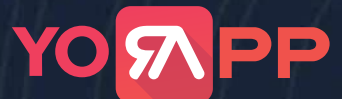

### Iniziare una Live da PC

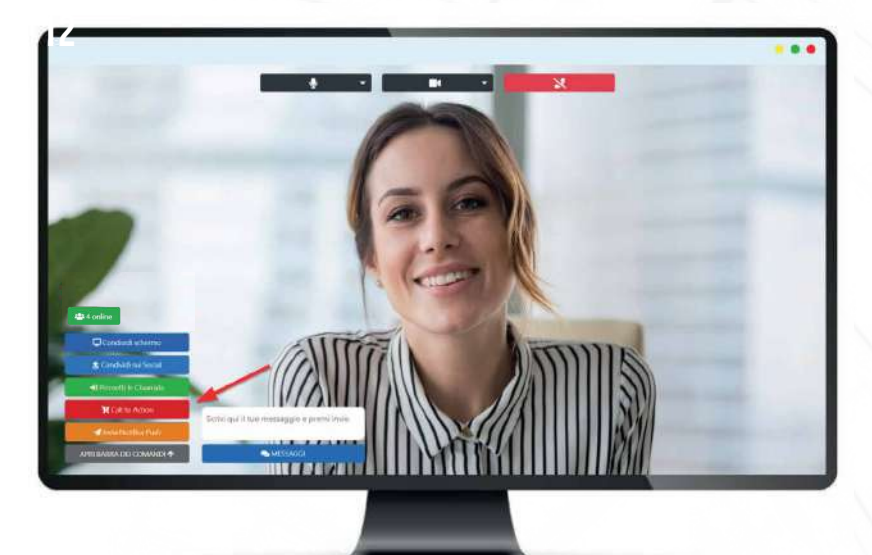

#### Vendi i tuoi prodotti in Diretta

Puoi decidere di mettere in vendita il prodotto o servizio che stai pubblicizzando tramite la LIVE, attivando il bottone "Call to Action"

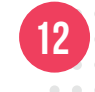

Devi solo scegliere il nome del bottone che visualizzeranno gli utenti sulla loro App durante la diretta e scegliere il prodotto, o specificare l'URL della pagina dove poterlo acquistare, poi clicca su "Attiva".

Una volta attivo, il bottone avrà un contorno giallo, e potrai ricevere ordini dai tuoi clienti, che potranno acquistare senza scollegarsi dalla Diretta, semplicemente dall'App.

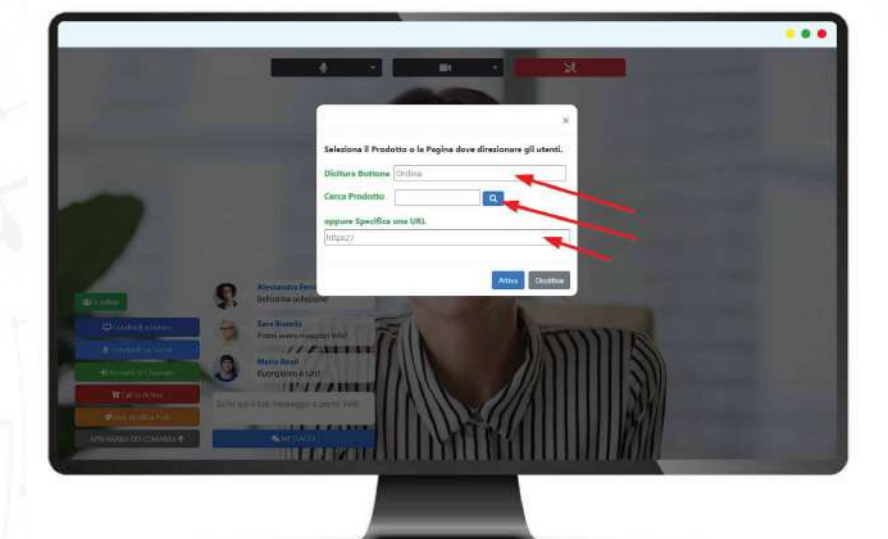

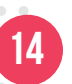

13

Per terminare la Diretta clicca sul bottone rosso in alto

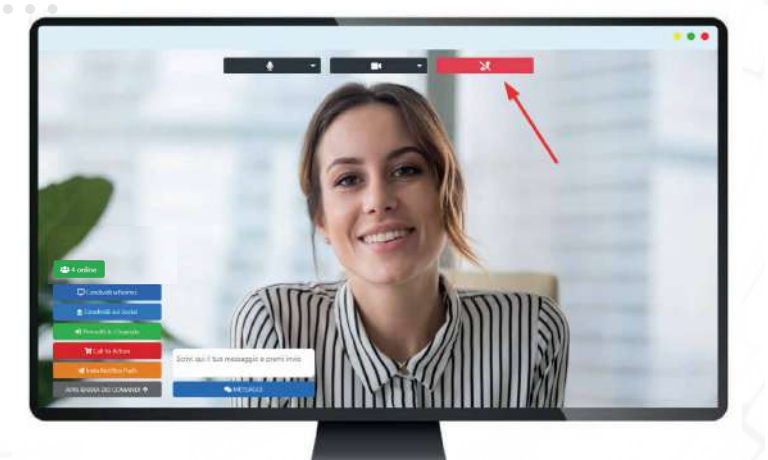

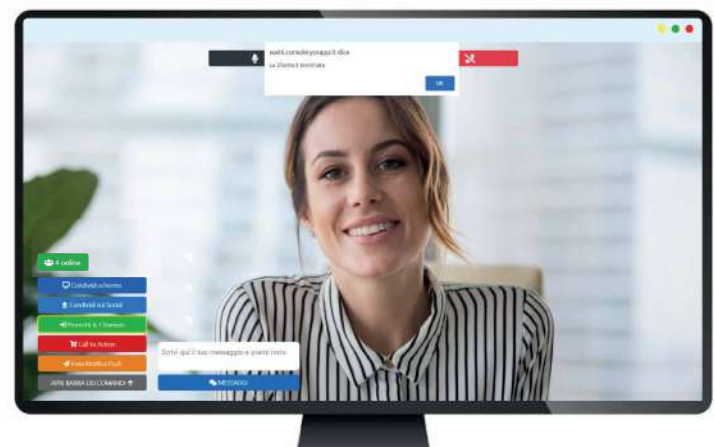

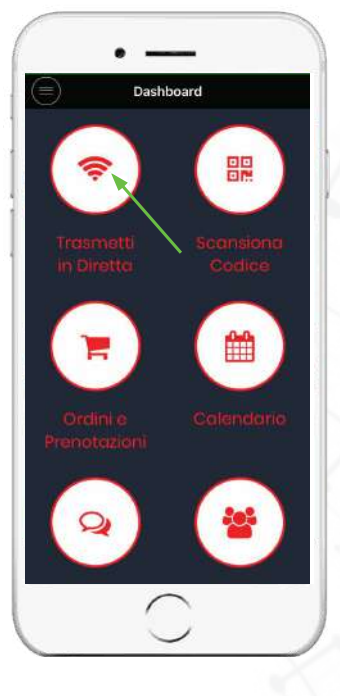

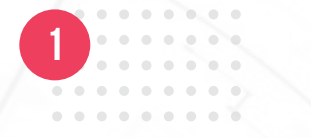

Dalla tua dashboard seleziona l'icona "Trasmetti in diretta"

| Titolo Live                                | Diretta Nev       |
|--------------------------------------------|-------------------|
| Descrizione Live<br>Scopri tutte le novità |                   |
| Qualità Video                              |                   |
| Registrazione                              | Standard          |
| ×                                          | INIZIA LA DIRETTA |
|                                            |                   |
|                                            | -                 |

# 2

Per poter iniziare una Diretta Live scegliere: il "Titolo Live", la "Qualità Video", e inserire una descrizione

La diretta verrà registrata automaticamente e salvata nella sezione registrazioni.

Più la qualità video sarà alta e maggiore sarà lo spazio di memoria che verrà occupato dalla registrazione.

Clicca sul bottone INIZIA LA DIRETTA

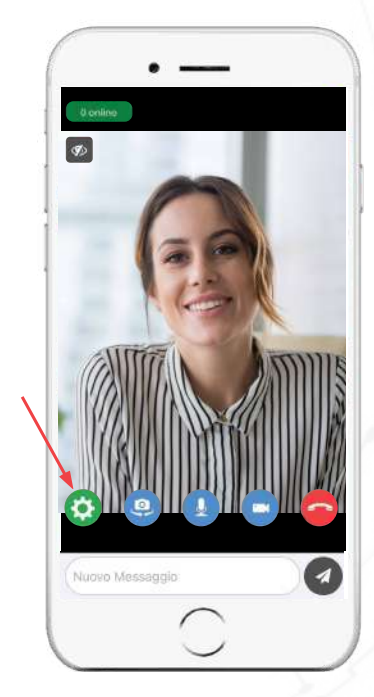

3

La diretta è iniziata, cliccando sul bottone verde delle impostazioni, puoi permettere ai tuoi clienti di chiamarti durante la diretta.

| Impostazi | oni | × |
|-----------|-----|---|

Permetti ai tuoi Clienti di chiamarti durante la Diretta.

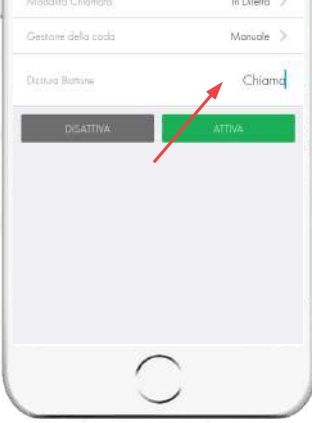

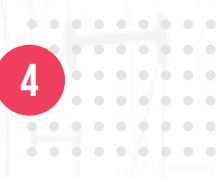

Scegli che dicitura inserire sul bottone che i tuoi clienti potranno usare per chiamarti.

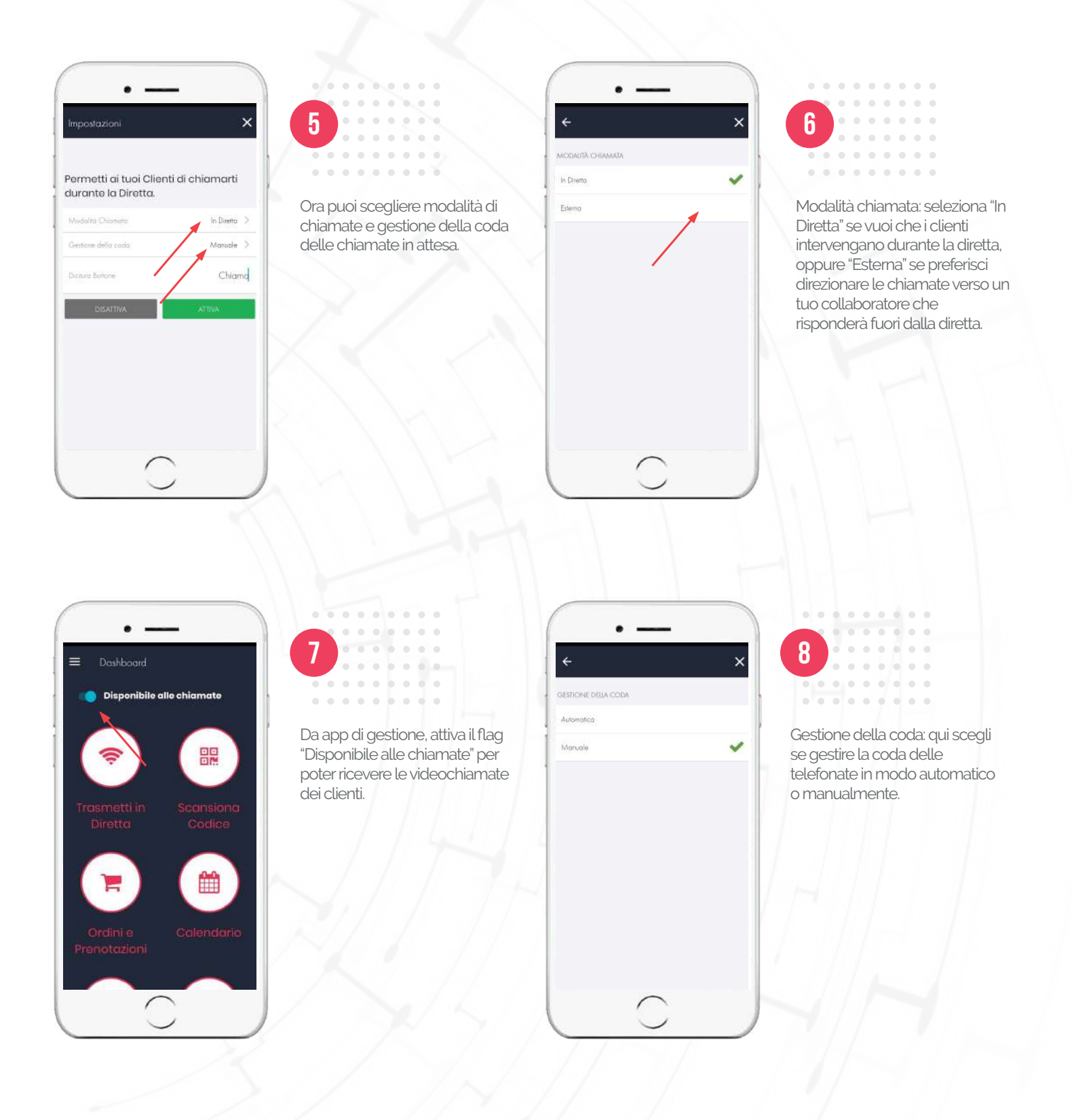

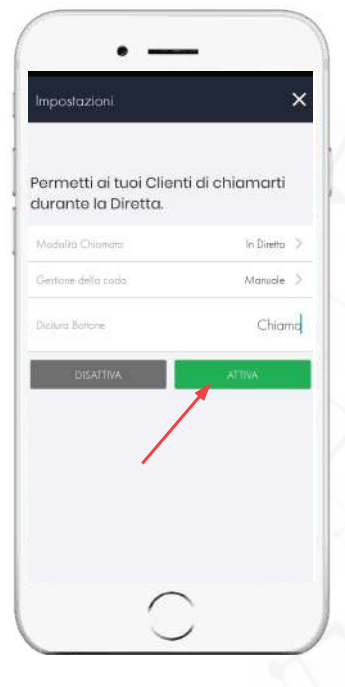

9

Seleziona ora il bottone verde "Attiva" per dare la possibilità ai tuoi clienti di chiamarti.

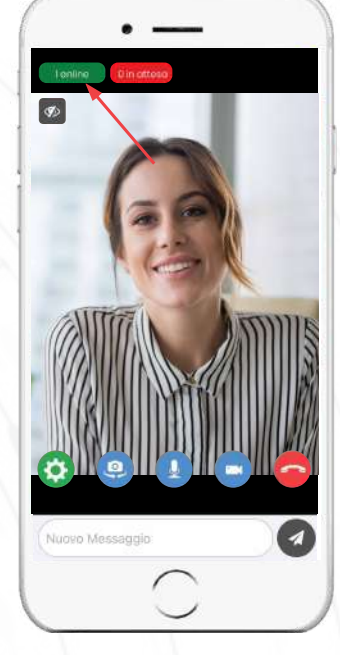

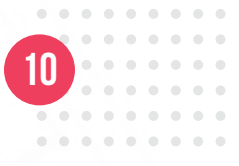

Il bottone verde "Online" in alto a sinistra indica quante persone stanno seguendo la diretta.

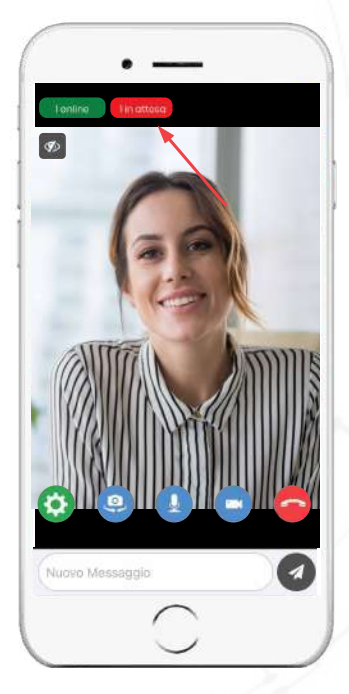

1

Il bottone rosso "In attesa", indica quante persone hanno inviato la richiesta per partecipare alla diretta e essere chiamati.

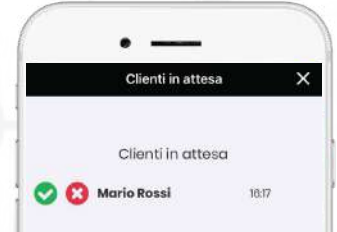

12

.Cliccando sul bottone rosso "In attesa", si aprirà una schermata con l'elenco delle persone in attesa, e cliccando sul flag verde, accetteremo la richiesta di chiamata.

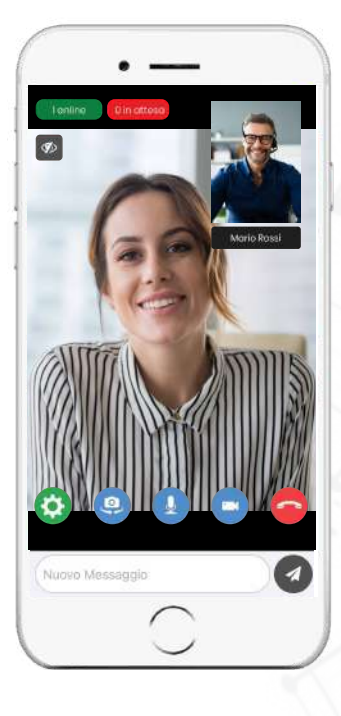

13

Il cliente è in diretta, possiamo vederlo solo noi, ma lo potranno ascoltare tutti gli utenti che stanno seguendo la live.

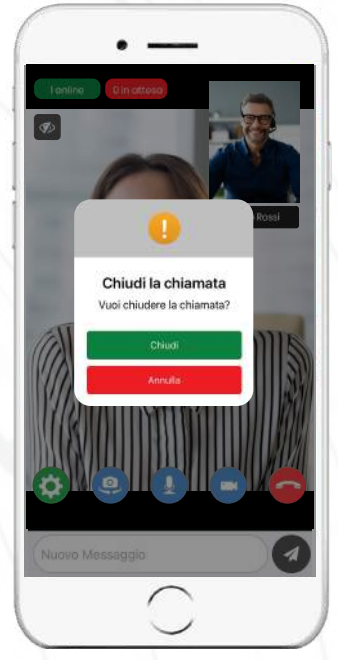

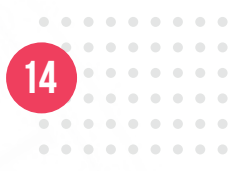

Quando decidiamo di terminare la chiamata con il cliente, basterà cliccare sul suo nome, e apparirà il pop-up che chiederà conferma.

Cliccando su "Chiudi", termineremo la chiamata.

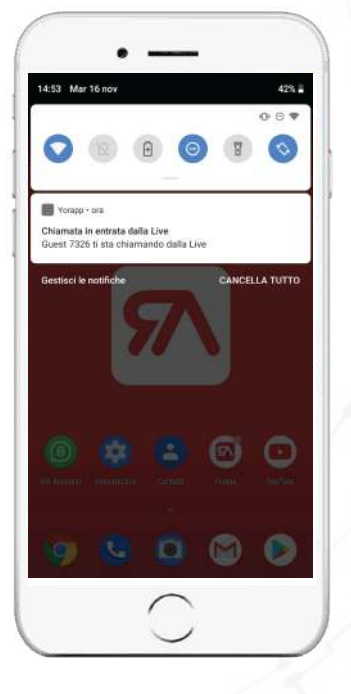

15

Per le chiamate in esterna, l'utente abilitato riceverà una notifica push che lo avverte della chiamata in arrivo.

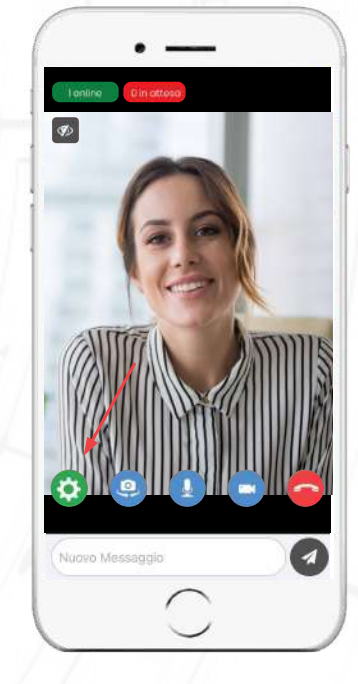

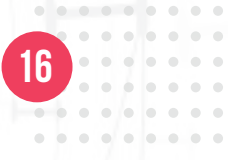

Cliccando sul bottone verde delle impostazoni, puoi permettere ai tuoi clienti di acquistare un prodotto durante la diretta.

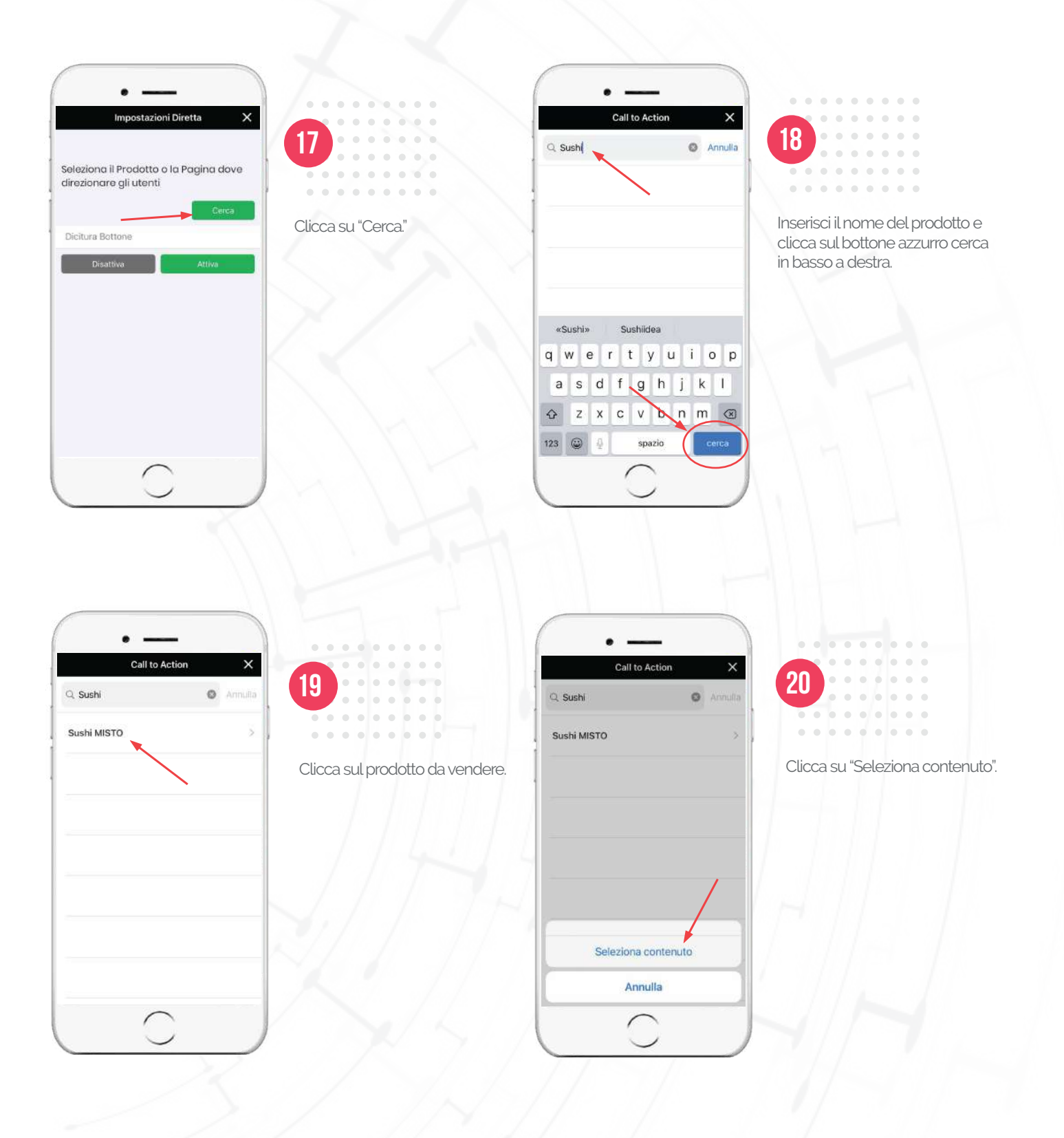

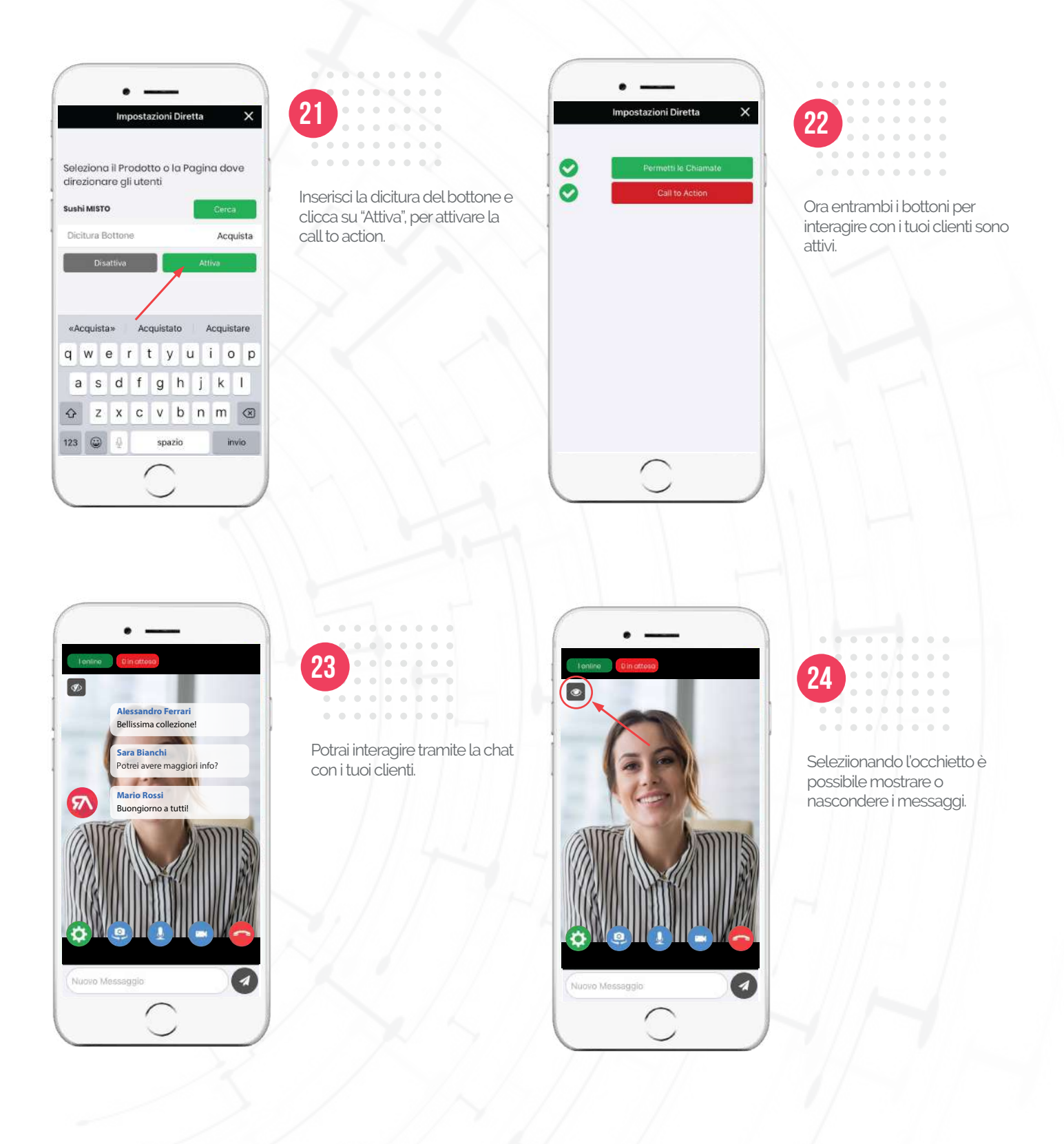

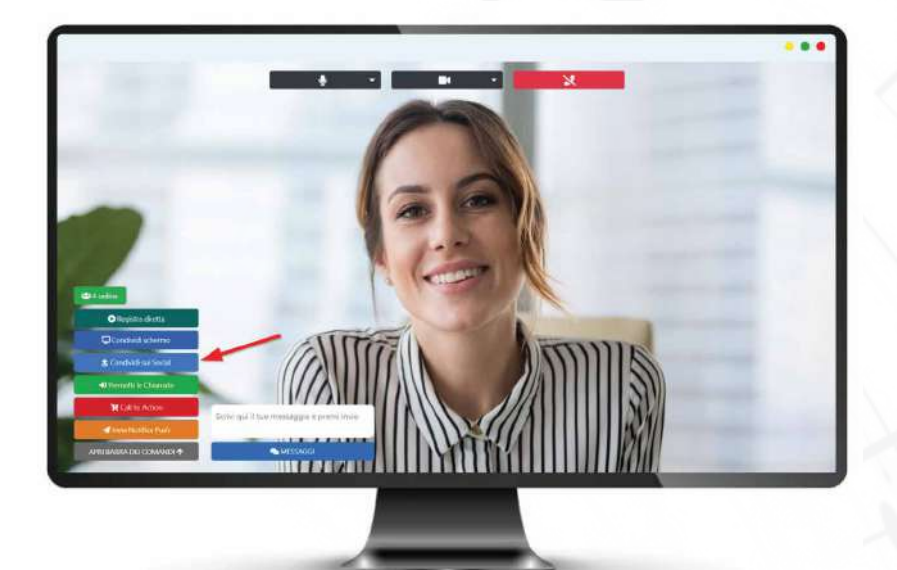

# 25

. . . . .

**Condividi sui Social:** per condividere la tua Live contemporaneamente anche sui tuoi profili Social **dall'App di gestione**, dobbiamo **prima** configurare le chiavi social, durante una diretta trasmessa sul pannello di controllo web.

Hai la possibilità di trasmettere contestualmente su 3 diverse piattaforme.

Per farlo devi cliccare sul bottone "Condividi sui Social".

#### LE PAGINE SOCIAL VANNO TENUTE APERTE PER TUTTA LA DURATA DELLA LIVE

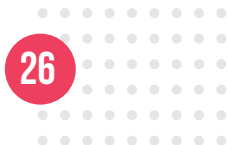

Nella schermata che si apre dovrai inserire l'**URL dello stream RTMP** e la **Chiave dello stream** per ciascun canale sul quale vorrai trasmettere.

A questo punto sarà disponibile la diretta sui social anche sull'App di gestione

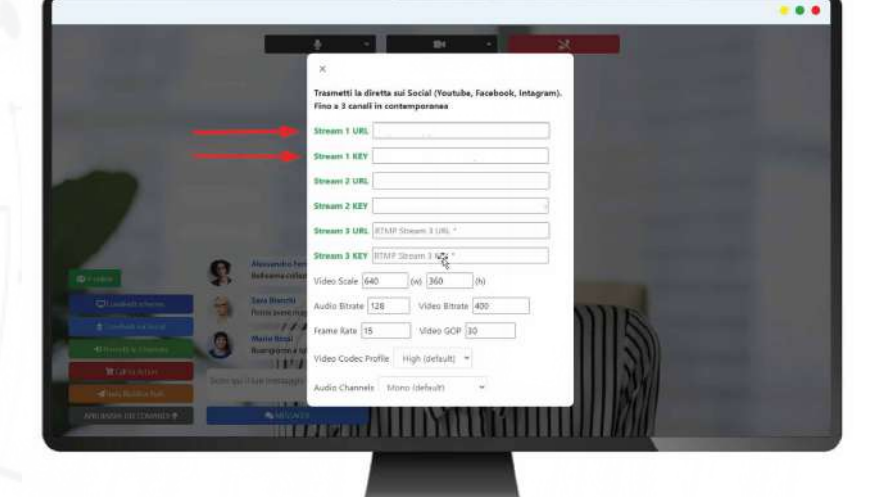

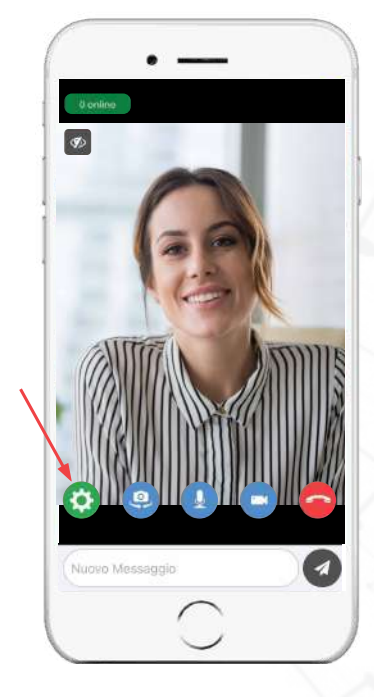

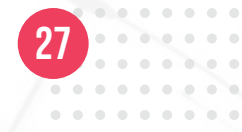

Cliccando sul bottone verde delle impostazioni, comparirà il bottone azzurro e potrai iniziare a trasmettere anche sui social.

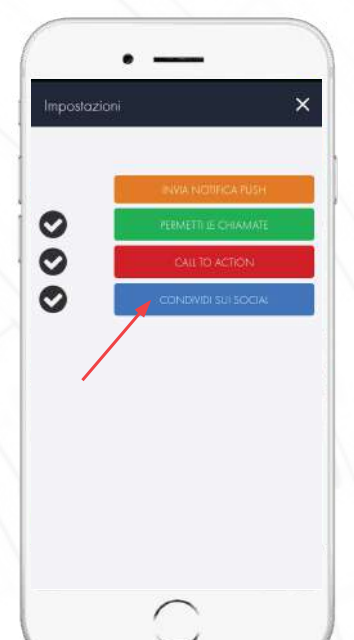

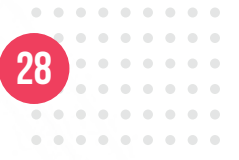

Clicca su "CONDIVIDI SUI SOCIAL"

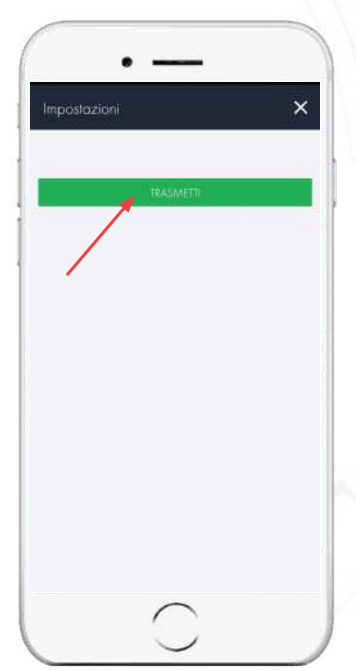

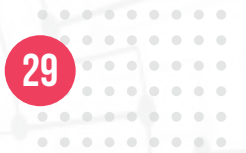

Cliccando sul bottone verde "TRASMETTI", puoi iniziare a trasmettere sui social

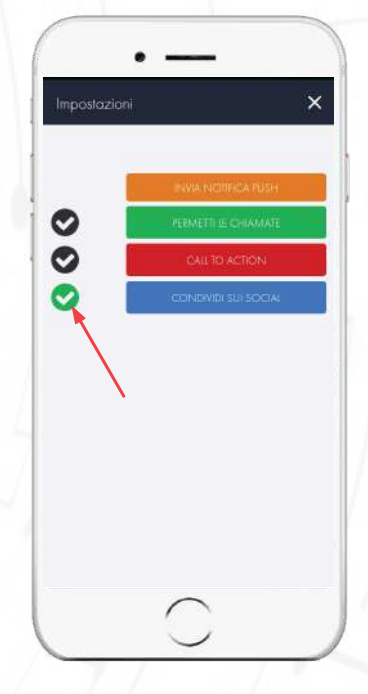

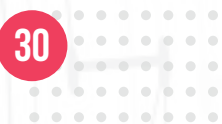

Ora stai trasmettendo in live anche sui social

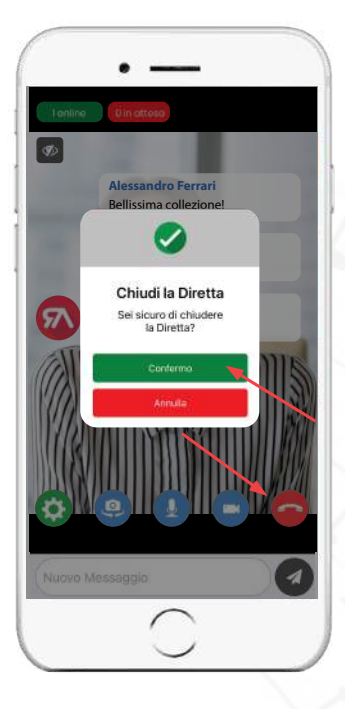

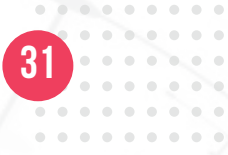

Clicca sul bottone rosso in basso a destra per chiudere la diretta.

Conferma l'operazione nel pop-up cliccando "Conferma".

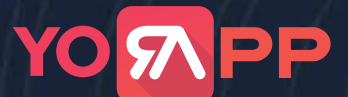

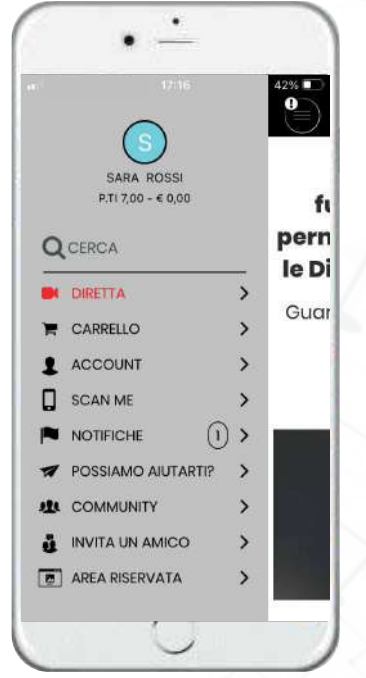

3

. . . . . .

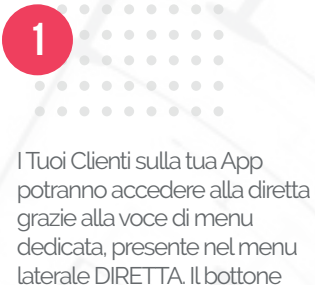

dedicata, presente nel menu laterale DIRETTA. Il bottone lampeggerà di rosso quando c'è una diretta disponibile.

Puoi chiedere di personalizzare questa dicitura

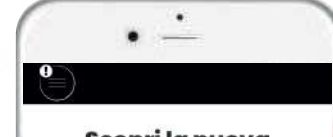

Scopri la nuova funzionalità che ti permette di trasmettere le Dirette sulla tua App!

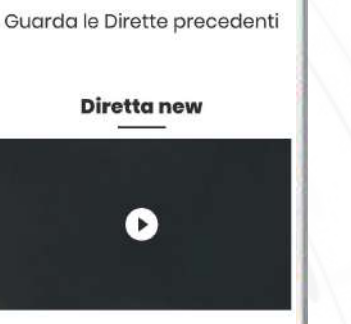

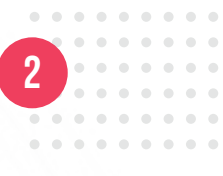

Quando la DIRETTA non è disponibile, apparirà un messaggio ai tuoi Clienti che li porterà nella tua pagina dedicata alle raccolte live.

Puoi personalizzare il messaggio dalla voce CONFIGURAZIONE VARIABILI su Pannello

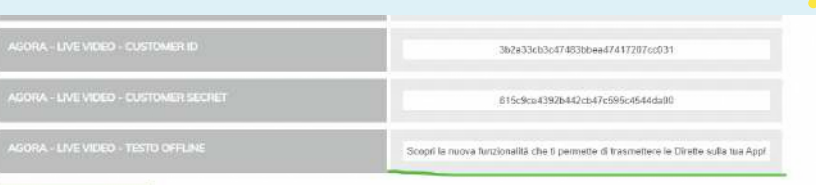

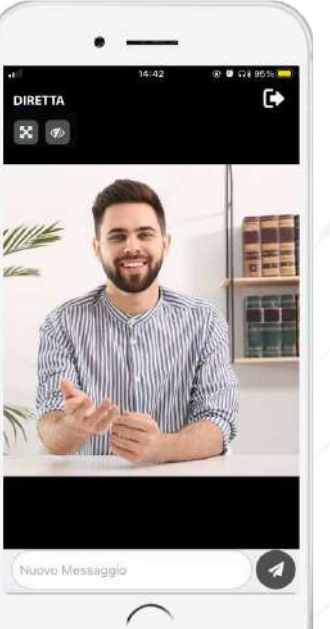

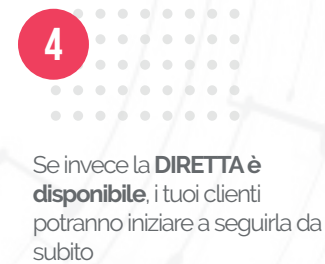

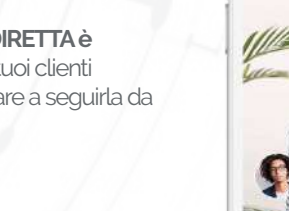

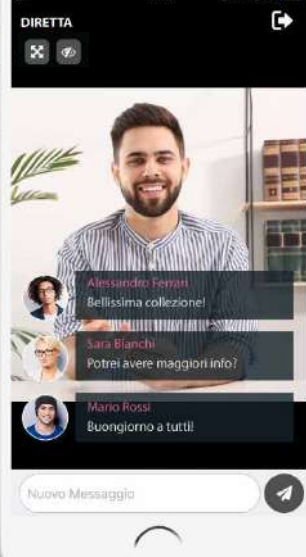

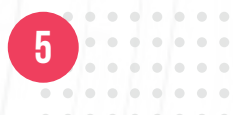

. . . . . . . . . Possono interagire inviando messaggi istantanei per commentare la diretta

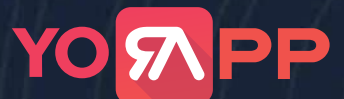

•

1

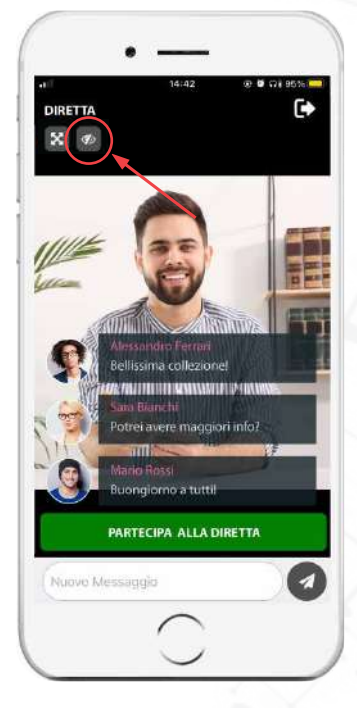

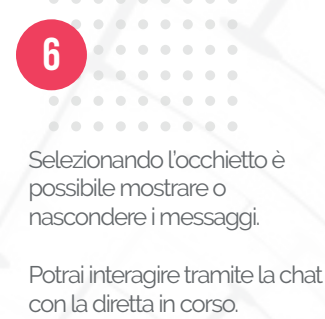

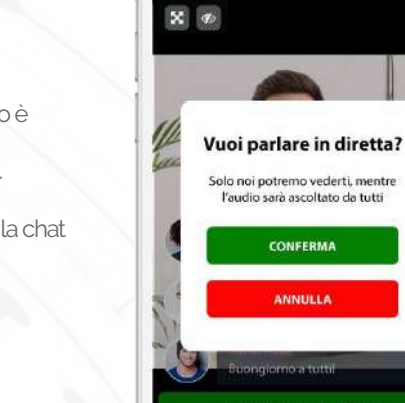

DIRETTA

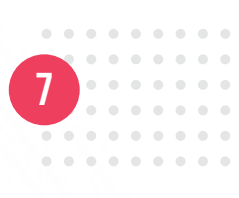

Gli basterà cliccare sul bottone verde **"PARTECIPAALLA DIRETTA"** per inviare una richiesta e parlare in diretta, selezionando il bottone "conferma" potranno intervenire e dire la loro opinione o fare domande!

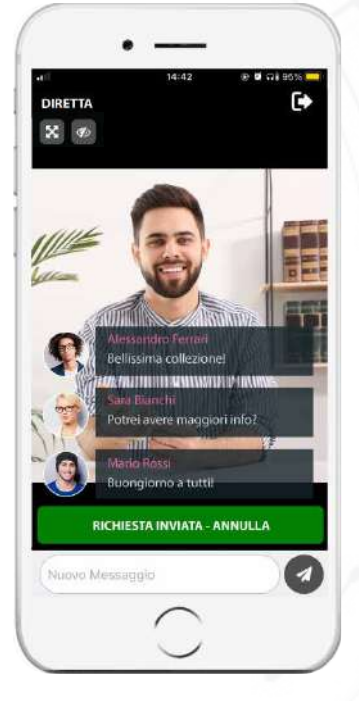

Una volta confermato di voler partecipare alla diretta, la richiesta risulta inviata e dovrà essere accettata da chi sta trasmettendo; è possibile anche rifiutare la richiesta, di seguito i due diversi messaggi che compariranno sull'app del cliente. Se la richiesta viene accettata, e l'utente seleziona il tasto verde **"ACCETTA"** entrerà subito nella diretta.

. . . . . . . .

8

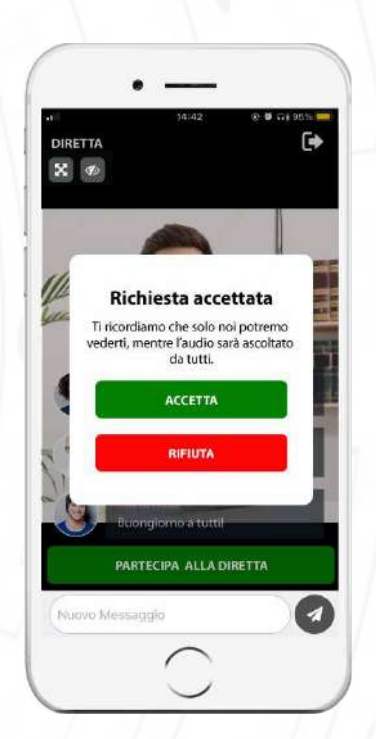

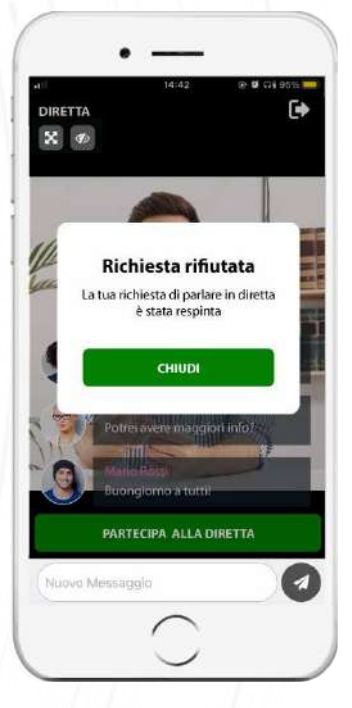

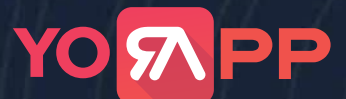

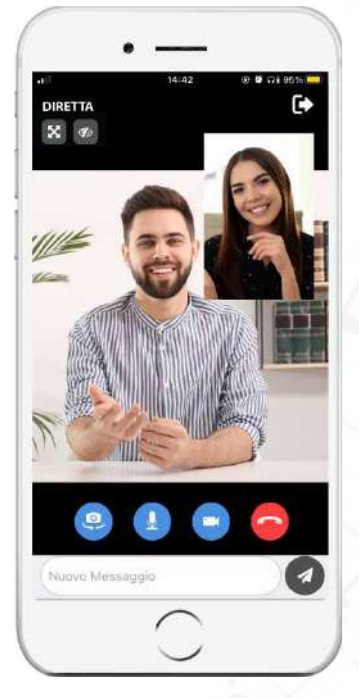

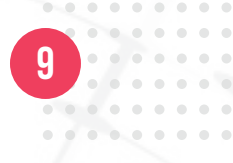

Gli altri clienti sentiranno solo la voce di chi ha deciso di parlare in diretta e potrai vederlo solo tu che trasmetti la LIVE.

Una volta concluso l'intervento, è possibile terminare la chiamata, sia da parte del cliente, selezionando il bottone rosso con la cometta telefonica, sia da chi sta trasmettendo (vedi sezione manuale dedicata).

Al cliente comparirà un pop up che gli chiede di confermare la chiusura della chiamata, e successivamente un pop up che conferma che la chiamata è terminata.

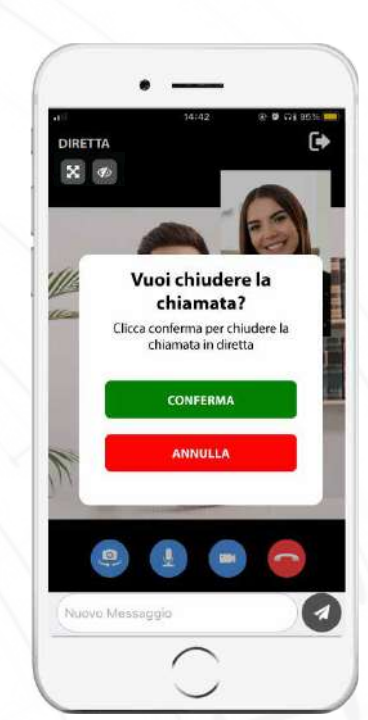

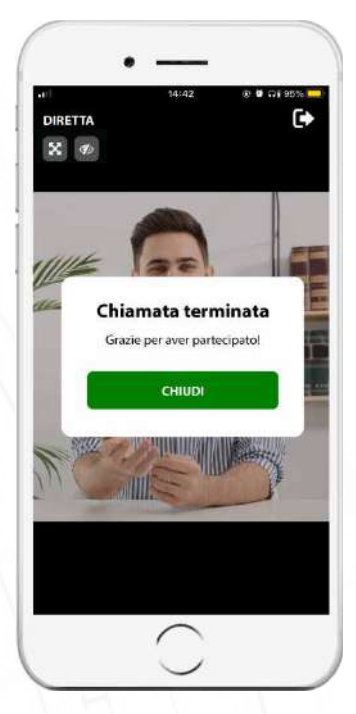

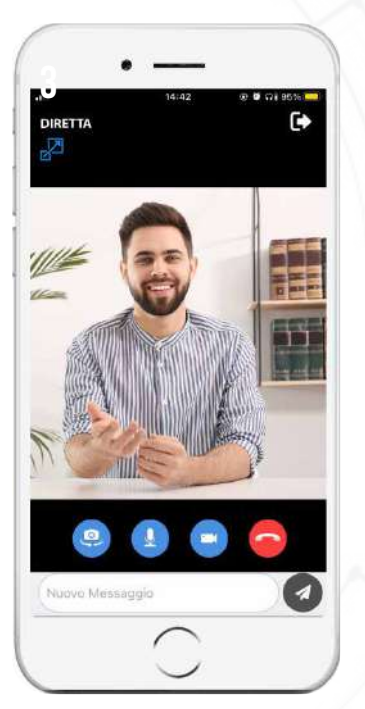

# 10

Durante la diretta puoi scegliere di vendere direttamente il prodotto o il servizio che stai pubblicizzando, dando la possibilità ai clienti di acquistarlo direttamente durante la LIVE, rimanendo collegati alla diretta, senza doverlo cercare nel catalogo, gli basterà selezionare il bottone rosso **"ORDINA"** e mettere il prodotto nel carrello!

| Aggiung         | ji al carrello X |
|-----------------|------------------|
| Sust            | NI MISTO         |
| Data            |                  |
| 30 giugno 2021  |                  |
| Scegli l'orario | 00:10 - 20:20 >  |
| OPZIONI         |                  |
| opzione 1       | b - € 2.00 >     |
| opzione 2       | 3 - € 3.00 >     |
| CAMPI           |                  |
| Fronte          |                  |
| IMG_1624369     | 289498.jpg       |

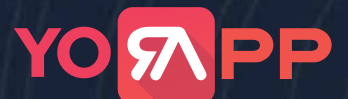

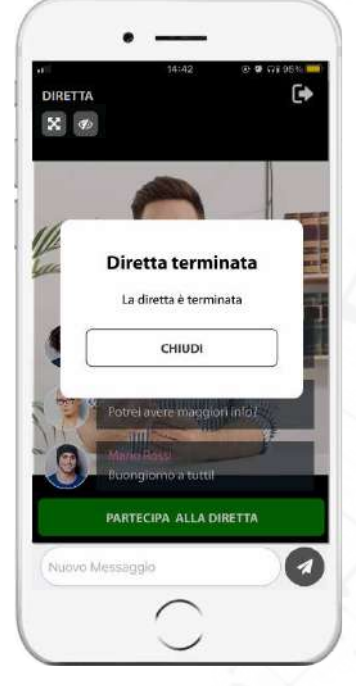

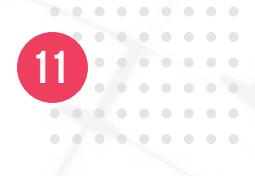

Una volta terminata la diretta, comparirà un pop up che avviserà tutti i clienti collegati.

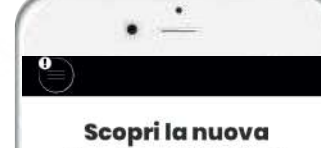

funzionalità che ti permette di trasmettere le Dirette sulla tua App!

Guarda le Dirette precedenti

**Diretta new** 

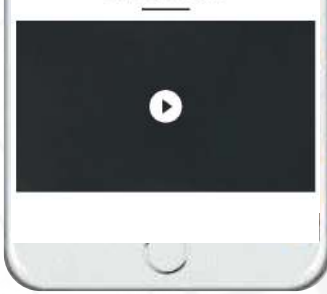

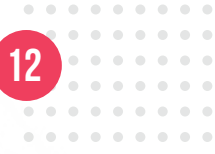

Chiuso il pop-up, il cliente potrà scegliere di navigare nella raccolta delle live precedenti.

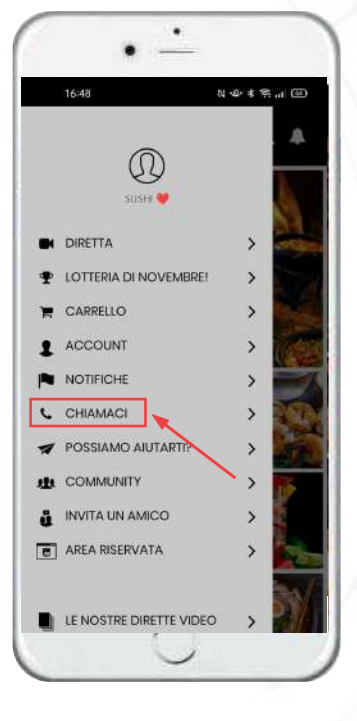

Videochiamata immediata e semplice con i tuoi clienti. Anche fuori dalla diretta

13

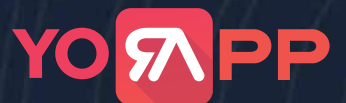

#### La diretta sul tuo sito

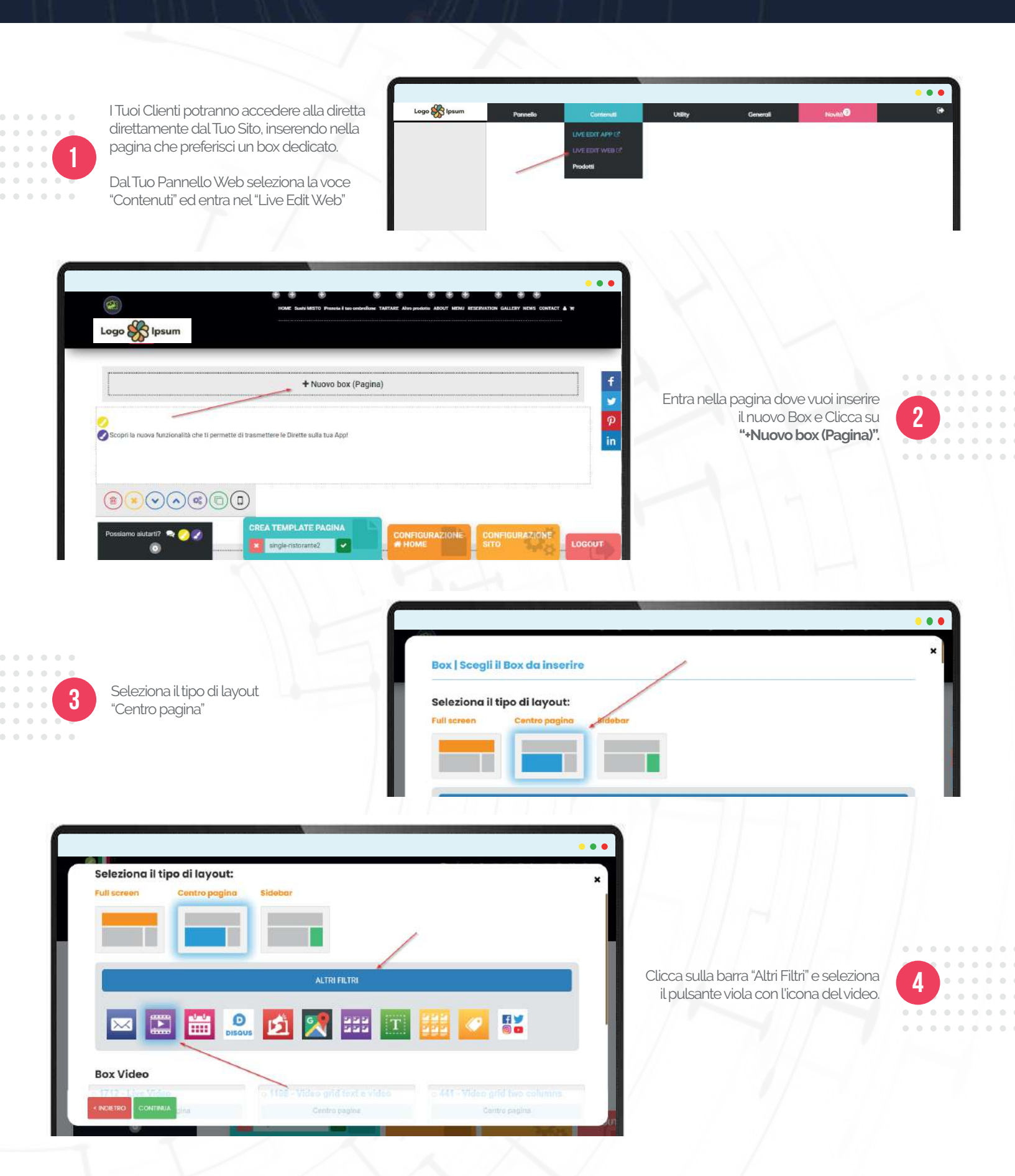

### La diretta sul tuo sito

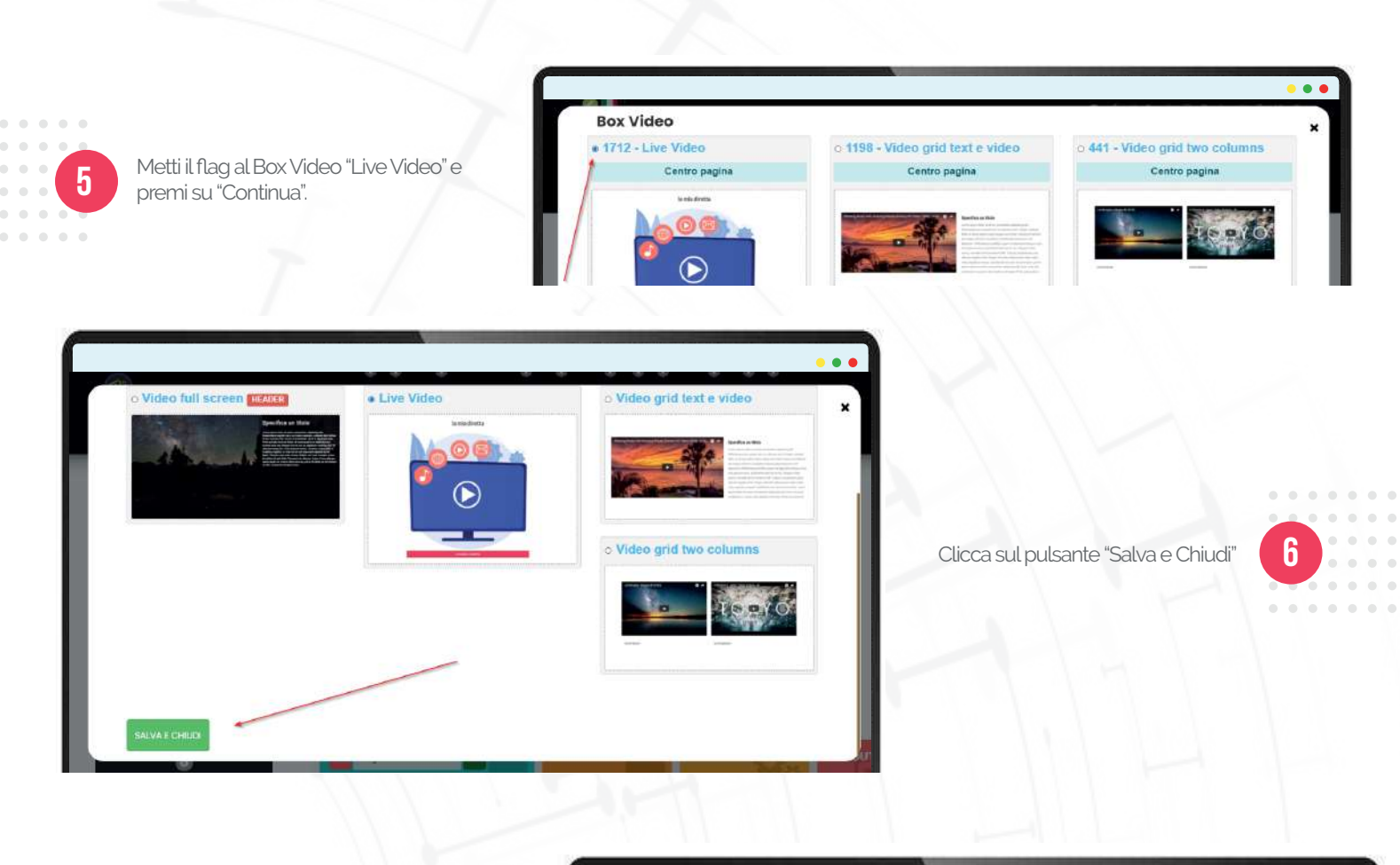

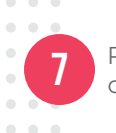

Ricordati di rendere visibili tutti i nuovi box che hai inserito con il tasto di approvazione!

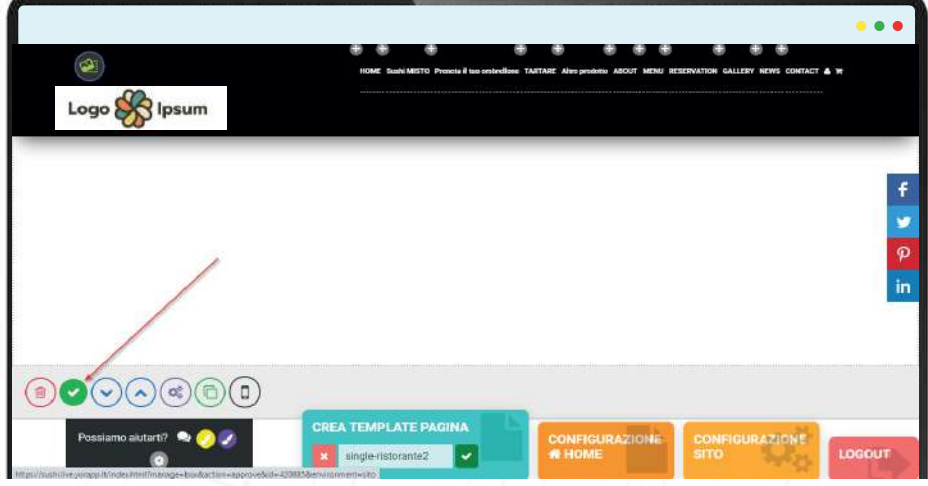

## La diretta sul tuo sito

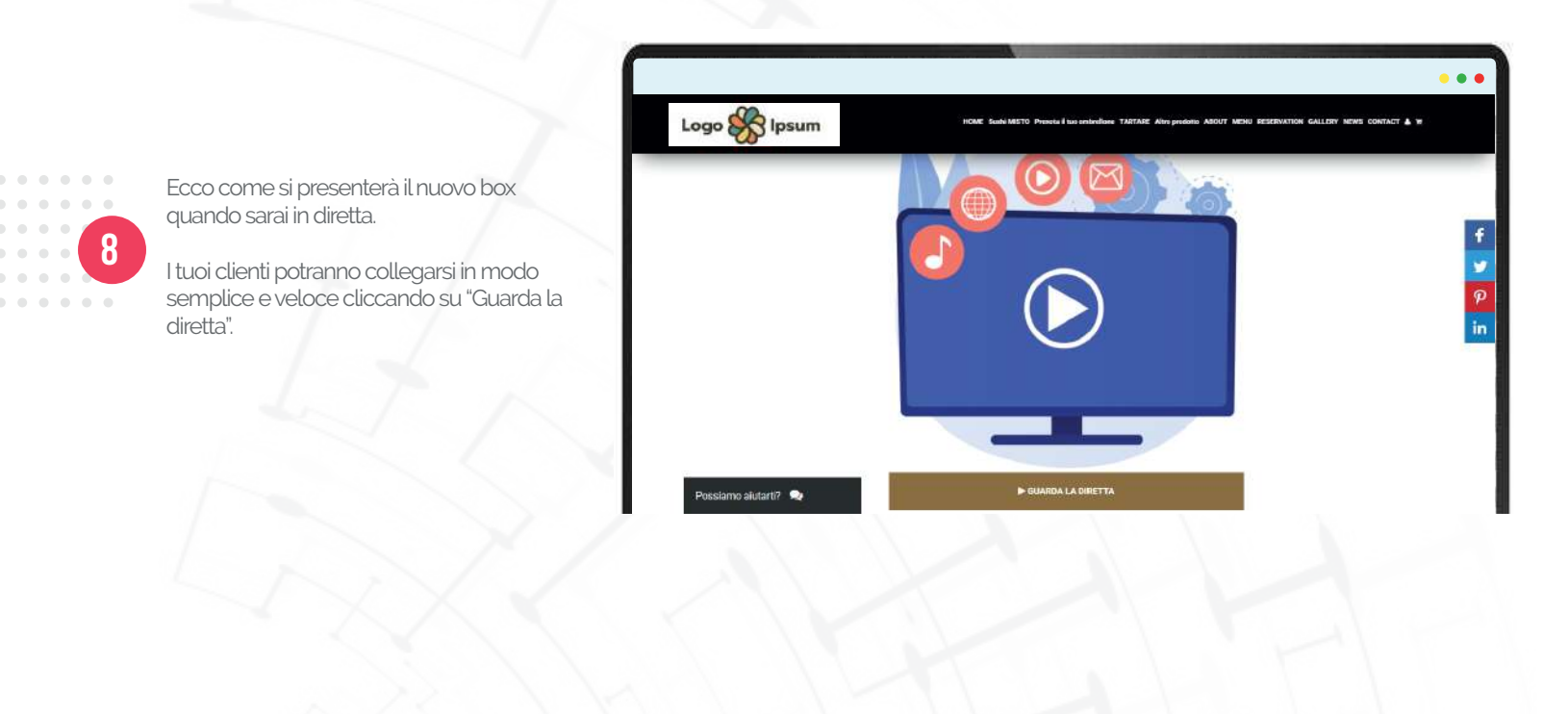

• • • •

.

. . . .

#### LE REGISTRAZIONI DELLE DIRETTE

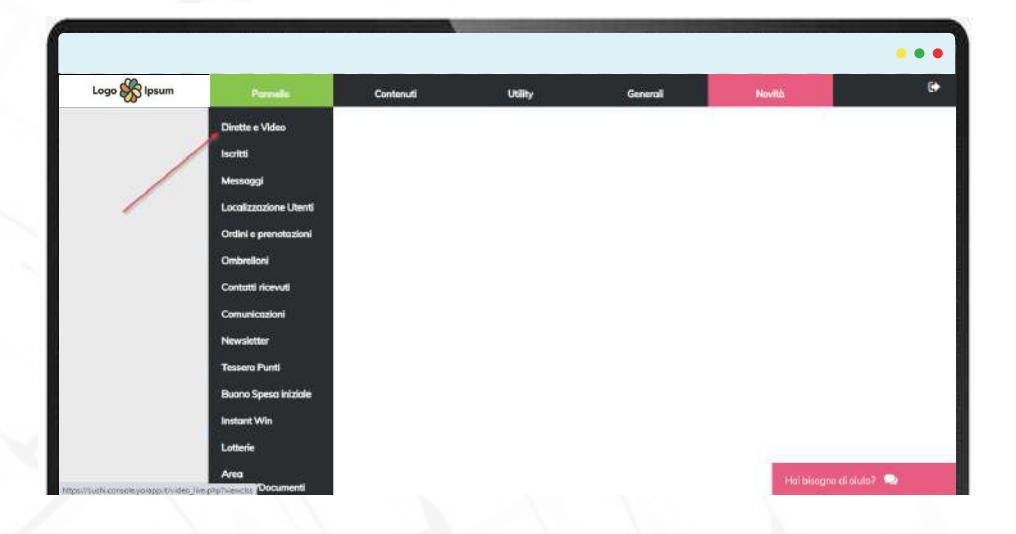

Accedi alla sezione "Dirette e Video" dalla voce di menù "Pannello".

Entra nella sezione "Registrazioni" dal menù laterale a sinistra. Nella pagina puoi trovare tutte le dirette .

2

Per ogni diretta potrai inserire una descrizione ed eventualmente scegliere se eliminarla con il pulsante con l'icona del cestino rosso.

> Le registrazioni potrai caricarle sulla tua App o sul tuo Sito utilizzando i normali BOX VIDEO

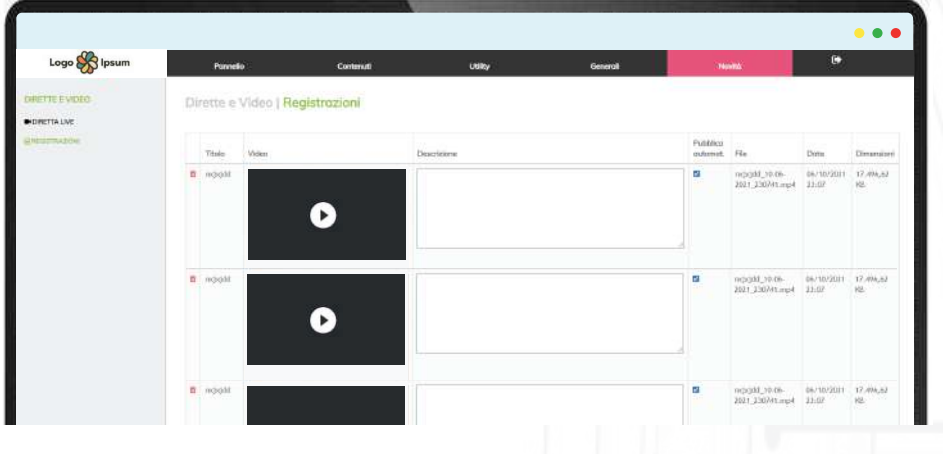